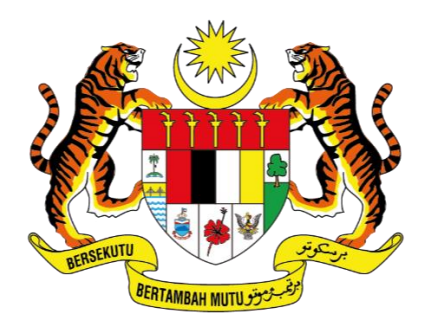

KEMENTERIAN DIGITAL JABATAN DIGITAL NEGARA

# MANUAL PENGGUNA

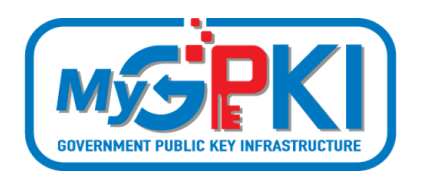

**GPKI AGENT 3.0** 

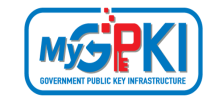

Hak cipta terpelihara. Tiada bahagian daripada terbitan ini dibenarkan dicetak semula, diterbitkan semula, disimpan dalam cara yang boleh diperolehi semula atau disiarkan dalam sebarang bentuk atau dengan sebarang cara, tanpa terlebih dahulu mendapat kebenaran bertulis daripada JABATAN DIGITAL NEGARA (JDN).

Edisi ini diterbitkan dan diedarkan pada bulan Jun, 2024

Senarai Edaran:

• Kakitangan JABATAN DIGITAL NEGARA (JDN) yang diberi kuasa

Mana-mana pihak yang tidak disenaraikan di atas tidak dibenarkan untuk memeriksa kandungan dokumen ini. Perbuatan sedemikian akan di tafsir sebagai pelanggaran keselamatan dan tindakan yang sewajarnya akan diambil terhadap pesalah.

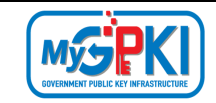

### **ISI KANDUNGAN**

| Versio  | n 1.2                      | MANUAL PENGGUNA GPKI AGENT 3.0 | Page <b>2</b> of <b>62</b> |
|---------|----------------------------|--------------------------------|----------------------------|
| 4.4.2   | Meja Bantuan               |                                | 57                         |
| 4.4.1   | Pengujian Medium           |                                | 52                         |
| 4.4     | UTILITI                    |                                | 52                         |
| 4.3.2   | Tukar Soalan dan Imej R    | Rahsia                         | 48                         |
| 4.3.1   | Kemas kini Profil Penggi   | una                            | 45                         |
| 4.3     | PENGURUSAN PENGGU          | NA                             | 45                         |
| 4.1.5   | Pengujian Fungsi Token     |                                | 43                         |
| 4.1.4   | Papar Sijil Digital Token  | dalam GPKI AGENT 3.0           | 41                         |
| 4.1.3   | Tukar PIN                  |                                | 40                         |
| 4.2.2   | Reset PIN                  |                                |                            |
| 4.2.1   | Pengaktifan Token          |                                |                            |
| 4.2     | PENGURUSAN TOKEN           |                                |                            |
| 4.1.5   | Pengujian Fungsi SoftCe    | ert / RoamingCert              |                            |
| 4.1.4   | Papar / Padam Sijil Digit  | al                             | 28                         |
| 4.1.3   | Tukar PIN                  |                                | 25                         |
| 4.1.2   | Reset PIN                  |                                | 21                         |
| 4.1.1   | Pengaktifan Sijil Digital. |                                | 16                         |
| 4.1     | PENGURUSAN SOFTCER         | T / ROAMINGCERT                | 16                         |
| 4.0     | GPKI AGENT 3.0             |                                | 16                         |
| 3.0     | PEMASANGAN GPKI AG         | ENT 3.0                        | 10                         |
| 2.0     | MUAT TURUN GPKI AGE        | ENT 3.0                        | 8                          |
| 1.0     | PENGENALAN                 |                                | 7                          |
| SENAR   | AI AKRONIM                 |                                | 4                          |
| ISI KAN | DUNGAN                     |                                | 2                          |

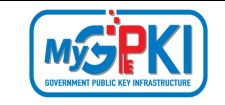

| 4.4.3 | Tetapan     | 59 |
|-------|-------------|----|
|       |             |    |
| 4.4.4 | Versi Agen  | 60 |
| 4.4.5 | Update Agen | 61 |

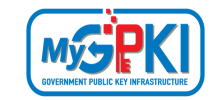

#### SENARAI AKRONIM

| Akronim    | Definisi                                                             |  |  |  |  |
|------------|----------------------------------------------------------------------|--|--|--|--|
| Admin      | Administrator (Admin) ialah pegawai di agensi peneraju yang          |  |  |  |  |
|            | bertanggungjawab mengurus pengoperasian Sistem MyGPKI serta          |  |  |  |  |
|            | melantik dan mengurus <i>Sub-Admin</i> Pelaksana (SAP).              |  |  |  |  |
| AP         | Authorized Personnel (AP) ialah pegawai di agensi sektor awam yang   |  |  |  |  |
|            | dilantik bagi mengurus sijil digital dan pengguna perkhidmatan       |  |  |  |  |
|            | MyGPKI di agensi masing-masing.                                      |  |  |  |  |
| СА         | Certification Authority (CA) ialah organisasi yang diberi lesen dan  |  |  |  |  |
|            | diiktiraf oleh Suruhanjaya Komunikasi dan Multimedia (SKMM) bagi     |  |  |  |  |
|            | pengeluaran Sijil Digital berdasarkan Akta Tandatangan Digital 1997, |  |  |  |  |
|            | Peraturan-Peraturan Tandatangan Digital 1998 dan undang-undang       |  |  |  |  |
|            | berkaitan yang sedang berkuat kuasa.                                 |  |  |  |  |
| CRL        | Certificate Revocation List (CRL) ialah senarai yang mengandungi     |  |  |  |  |
|            | nombor siri Sijil Digital Pengguna yang dibatalkan;                  |  |  |  |  |
| CSR        | Certificate Signing Request (CSR) ialah format yang mengandungi      |  |  |  |  |
|            | kunci awam yang dihantar kepada pihak CA untuk memohon sijil         |  |  |  |  |
|            | digital.                                                             |  |  |  |  |
| DTS        | Digital Timestamping (DTS) ialah masa yang direkodkan secara         |  |  |  |  |
|            | digital.                                                             |  |  |  |  |
| ECC        | Elliptical Curve Cryptography (ECC) adalah pendekatan kriptografi    |  |  |  |  |
|            | kunci awam berdasarkan struktur algebra lengkung elips ke atas       |  |  |  |  |
|            | bidang yang berbilang.                                               |  |  |  |  |
| GPKI       | Goverment Public Key Infrastructure (Prasarana Kunci Awam            |  |  |  |  |
|            | Kerajaan)                                                            |  |  |  |  |
| GPKI Agent | GPKI Agent ialah perisian yang dipasang pada komputer pengguna       |  |  |  |  |
|            | GPKI bagi melaksanakan fungsi PKI bertujuan untuk pengesahan         |  |  |  |  |
|            | identiti (identity)                                                  |  |  |  |  |

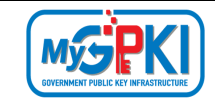

| Akron           | im      | Definisi                                                            |                            |  |
|-----------------|---------|---------------------------------------------------------------------|----------------------------|--|
| IMEI            |         | Internasional Mobile Equipment Identity                             |                            |  |
| KIV             |         | Keep In View (KIV)                                                  |                            |  |
| myIDEN          | TITY    | myIDENTITY ialah Sistem Maklumat Peribadi                           |                            |  |
| PDSA            | A       | Pusat Data Sektor Awam ialah perkhidmatan yang                      | menyediakan                |  |
|                 |         | pusat data dan Pusat Pemulihan Bencana (DRC) bagi p                 | engoperasian               |  |
|                 |         | perkhidmatan ICT secara berpusat .                                  |                            |  |
| Pengguna N      | MyGPKI  | Pengguna MyGPKI ialah pegawai dari sektor awam                      | yang diberi                |  |
|                 |         | kebenaran untuk menggunakan Sijil Digital Pengguna b                | agi membuat                |  |
|                 |         | pengesahan identiti dan tandatangan digital terhad                  | ap data dan                |  |
|                 |         | maklumat sistem ICT kerajaan;                                       |                            |  |
| Pentadbir N     | ЛуGPKI  | Pentadbir MyGPKI ialah pentadbir bagi Sistem MyGPK                  | (I yang terdiri            |  |
|                 |         | daripada Admin, Sub-Admin Pelaksana (SAP), Sub-Ad                   | <i>min</i> (SA) dan        |  |
|                 |         | Authorized Personnel (AP).                                          |                            |  |
| PIN             |         | Personal Identification Number (PIN) ialah kod                      | rahsia yang                |  |
|                 |         | digunakan untuk mengesahkan identiti pengguna                       |                            |  |
| Roaming         | Cert    | Roaming Digital Certificate (RoamingCert) ialah                     | n fail yang                |  |
|                 |         | mengandungi Sijil Digital Pengguna, kunci peribadi (priv            | /ate key) bagi             |  |
|                 |         | pengesahan identiti, penyulitan data dan tandatanga                 | n digital. Sijil           |  |
|                 |         | digital ini disimpan dalam pelayan di agensi peneraju               |                            |  |
| SA              |         | Sub-Admin (SA) ialah pegawai di agensi sektor                       | awam yang                  |  |
|                 |         | berperanan melantik AP, serta mengurus Sijil Digital                | Pengguna di                |  |
|                 |         | agensi masing-masing.                                               |                            |  |
| SAP             |         | Sub-Admin Pelaksana (SAP) ialah pegawai di agensi pelaksana yang    |                            |  |
|                 |         | berperanan melantik SA dan AP serta mengurus Sijil Digital Pengguna |                            |  |
|                 |         | di agensi masing-masing.                                            |                            |  |
| Sijil Digital I | Pelayan | Sijil Digital Pelayan ialah sijil yang dikeluarkan ole              | eh CA untuk                |  |
|                 |         | mengesahkan identiti pelayan sistem ICT kerajaan supa               | iya maklumat               |  |
|                 |         | transaksi dihantar dengan selamat.                                  |                            |  |
| Version 1.2     |         | MANUAL PENGGUNA GPKI AGENT 3.0                                      | Page <b>5</b> of <b>62</b> |  |

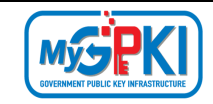

| Akronim                | Definisi                                                                 |  |  |  |
|------------------------|--------------------------------------------------------------------------|--|--|--|
| Sijil Digital Pelayan  | Sijil Digital Pelayan Multi Domain merupakan Sijil Digital Pelayan       |  |  |  |
| Multi Domain           | yang mengandungi sekurang-kurangnya dua domain                           |  |  |  |
| Sijil Digital Pelayan  | Sijil Digital Pelayan Single Domain merupakan Sijil Digital Pelayan      |  |  |  |
| Single Domain          | yang didaftarkan hanya ke atas satu domain                               |  |  |  |
| Sijil Digital Pelayan  | Sijil Digital Pelayan Wildcard ialah Sijil Digital Pelayan yang          |  |  |  |
| Wildcard               | mengandungi pelbagai sub-domain di bawah satu domain yang sama           |  |  |  |
|                        | dan menggunakan simbol * (Wildcard) dalam satu sijil                     |  |  |  |
| Sijil Digital Pengguna | Sijil Digital Pengguna ialah sijil yang dikeluarkan kepada individu oleh |  |  |  |
|                        | CA yang mengandungi maklumat berkenaan dengan identiti                   |  |  |  |
|                        | pengguna dan kunci awam (public key) pengguna tersebut.                  |  |  |  |
| Sistem ICT Kerajaan    | Sistem ICT kerajaan ialah sistem dan aplikasi ICT (Information and       |  |  |  |
|                        | Communication Technology) yang dibangun dan digunakan oleh               |  |  |  |
|                        | agensi sektor awam bagi menyokong perkhidmatan kerajaan                  |  |  |  |
| SoftCert               | Software Digital Certificate (SoftCert) ialah fail yang mengandungi      |  |  |  |
|                        | Sijil Digital Pengguna, kunci peribadi (private key) bagi pengesahan     |  |  |  |
|                        | identiti, penyulitan data dan tandatangan digital. Sijil digital ini     |  |  |  |
|                        | dimuat turun dan disimpan ke dalam komputer pengguna.                    |  |  |  |
| SO PIN                 | Security Officer PIN                                                     |  |  |  |
| SSL                    | Secure Socket Layer (SSL) ialah protokol rangkaian yang                  |  |  |  |
|                        | menguruskan pensahihan pelayan dan pengguna serta penyulitan             |  |  |  |
|                        | komunikasi antara pelayan dan pengguna                                   |  |  |  |
| Token                  | Token ialah peranti atau perkakasan yang mengandungi cip                 |  |  |  |
|                        | kriptografi untuk menyimpan kunci peribadi (private key) dan Sijil       |  |  |  |
|                        | Digital Pengguna bagi melaksanakan pengesahan identiti, penyulitan       |  |  |  |
|                        | data dan tandatangan digital.                                            |  |  |  |
| QA                     | Quality Assurance                                                        |  |  |  |

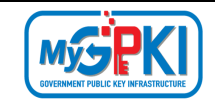

#### **1.0 PENGENALAN**

GPKI Agent merupakan agen yang digunakan untuk menghubung Sistem MyGPKI 3.0 dengan Sijil Digital Pengguna.

Manual pengguna ini akan menerangkan mengenai langkah-langkah menggunakan GPKI Agent 3.0.

Fungsi-fungsi yang terdapat di dalam GPKI Agent 3.0 adalah seperti berikut:

- a) Pengurusan SoftCert / RoamingCert
  - i. Pengaktifan Sijil Digital;
  - ii. Reset PIN;
  - iii. Tukar PIN;
  - iv. Papar / Padam SoftCert; dan
  - v. Pengujian SoftCert/RoamingCert.
- b) Pengurusan Token;
  - i. Pengaktifan Token;
  - ii. Reset PIN;
  - iii. Tukar PIN;
  - iv. Papar Sijil Digital; dan
  - v. Pengujian Token.
- c) Pengurusan Pengguna
  - i. Kemas kini Profil; dan
  - ii. Tukar Soalan Imej dan Rahsia.
- d) Utiliti.
  - i. Pengujian Medium Pengujian SoftCert Pengujian RoamingCert Pengujian Token
  - ii. Meja Bantuan Aduan FAQ
  - iii. Tetapan
  - iv. Versi Agen
  - v. Update Agen

```
Version 1.2
```

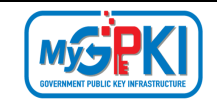

#### 2.0 MUAT TURUN GPKI AGENT 3.0

GPKI Agent 3.0 boleh dimuat turun melalui Portal MyGPKI melalui URL <u>https://mygpki.gov.my/gpki portal/</u>. Portal MyGPKI akan memaparkan skrin Laman Utama seperti berikut.

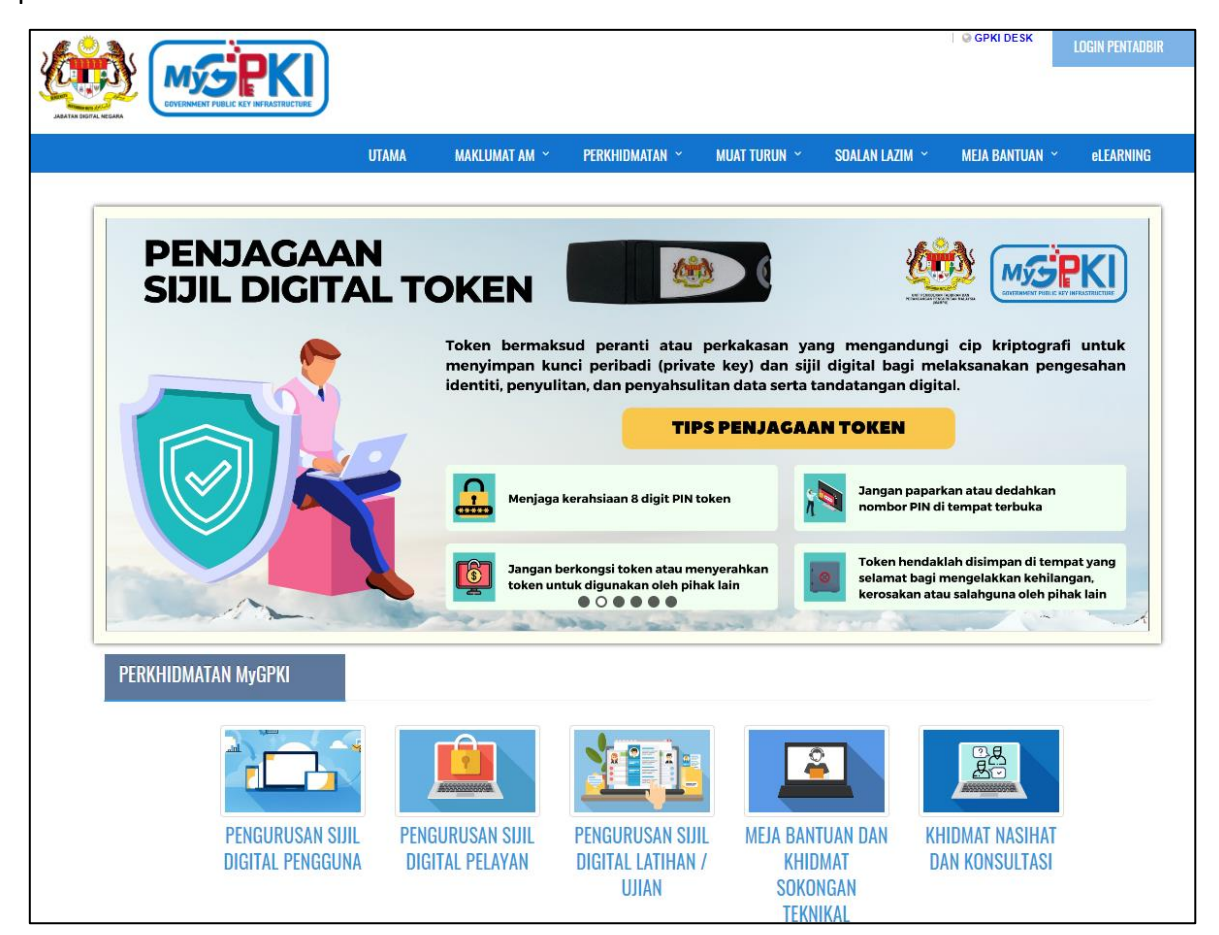

Ikuti langkah-langkah berikut untuk memuat turun *installer* GPKI Agent 3.0 Release 2.0. seperti berikut:

 Klik menu MUAT TURUN pada menu bar di bahagian atas portal dan klik [Muat Turun Agen] seperti berikut:

| UTAMA | MAKLUMAT AM 🗡 | PERKHIDMATAN ~ | MUAT TURUN 🗡     | FAQ ~ | ADUAN ~ |
|-------|---------------|----------------|------------------|-------|---------|
|       |               |                | 💩 Muat Turun Age | en    |         |
|       |               |                | Dokumen GPKI     |       |         |

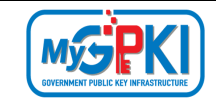

Tab GPKI AGENT 3.0 akan dipaparkan. Pilih dan klik ikon muat turun [GPKI AGENT
3.0] pada kolum Media.

| MUA | TTURUN / Muat Turun agen       |       |  |  |  |  |
|-----|--------------------------------|-------|--|--|--|--|
| Mu  | Muat Turun Agen                |       |  |  |  |  |
| M   | MAMPU GPKI AGENT               |       |  |  |  |  |
|     |                                |       |  |  |  |  |
| #   | Tajuk                          | Media |  |  |  |  |
| 1   | GPKI AGENT 3.0 (Release 2.0.1) | *     |  |  |  |  |

- 3. *Installer* GPKI AGENT 3.0 akan dimuat turun ke dalam komputer pengguna.
- 4. Installer GPKI AGENT 3.0 akan disimpan di default folder pada komputer anda iaitu

#### (..\MyDocuments\Downloads\)

| ↓ > This PC > Downloads                | 〜 ひ Search Dow   | nloads      |           |
|----------------------------------------|------------------|-------------|-----------|
| Name                                   | Date modified    | Туре        | Size      |
| \[                                     |                  |             |           |
| 🛥 gpki-agent-3.0-Release 2.0.1.exe.exe | 6/6/2024 2:34 PM | Application | 73,813 KB |

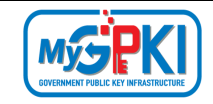

#### **3.0 PEMASANGAN GPKI AGENT 3.0**

#### Nota:

- Sekiranya anda adalah pengguna JDN GPKI Agent 2.0 atau pengguna Scan Agent, sila pastikan kedua-dua aplikasi ini ditutup terlebih dahulu sebelum memulakan proses instalasi.
- Pemasangan GPKI AGENT 3.0 tidak memerlukan pengguna untuk uninstall Agent GPKI 2. terlebih terdahulu kerana agent tersebut akan di uninstall secara automatik.

Ikuti langkah-langkah berikut untuk memasang GPKI Agent 3.0 ke komputer pengguna:

 Setelah berjaya memuat turun GPKI Agent 3.0, fail *gpki\_agent\_3.0.exe* akan berada di *folder* (..\MyDocuments\Downloads\).

| This PC > Downloads                    | ✓ ♥ Search Downloads |             |           |
|----------------------------------------|----------------------|-------------|-----------|
| Name                                   | Date modified        | Туре        | Size      |
| V Today (1)                            |                      |             |           |
| 🥶 gpki-agent-3.0-Release 2.0.1.exe.exe | 6/6/2024 2:34 PM     | Application | 73,813 KB |

 Klik pada fail [gpki\_agent\_3.0.exe]. Sekiranya skrin User Account Control dipaparkan, klik butang [Yes].

| ×                                       |
|-----------------------------------------|
| nis app from an<br>nake changes to your |
|                                         |
| nputer                                  |
|                                         |
| No                                      |
|                                         |

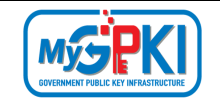

3. Bagi pengguna Windows 10 atau pengguna yang menerima paparan skrin *Windows protected your PC* seperti berikut:

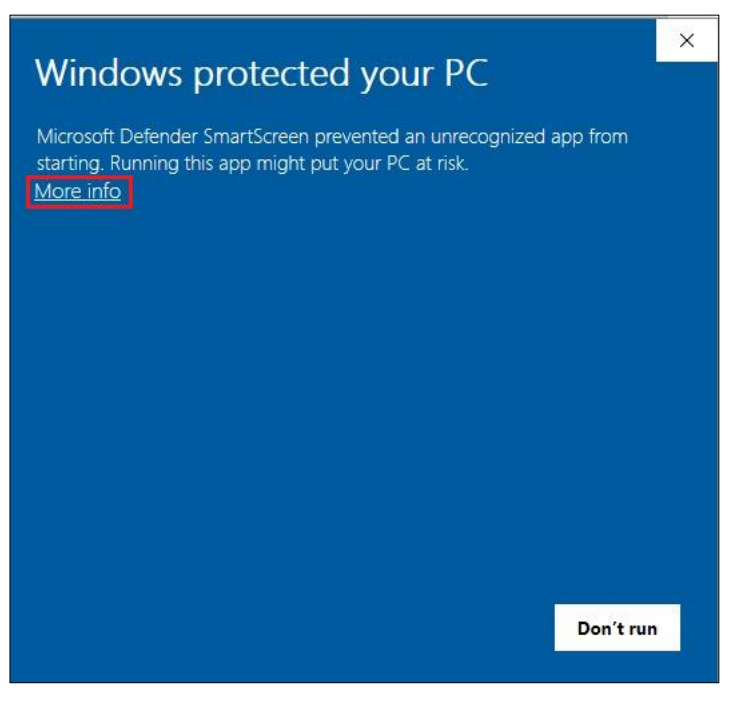

4. Klik pada pautan *More Info* dan sistem akan paparkan skrin seperti berikut:

| Windows protected your PC                                                                                               | × |
|----------------------------------------------------------------------------------------------------|---|
| Microsoft Defender SmartScreen prevented an unrecognized app from starting. Running this app might put your PC at risk. |   |
| App: gpki-agent-3.0-Release 2.0.1.exe.exe<br>Publisher: Unknown publisher                                               |   |
|                                                                                                    |   |
|                                                                                                    |   |
|                                                                                                    |   |
|                                                                                                    |   |
| Run anyway Don't ru                                                                                                    | ı |
|                                                                                                    |   |

5. Klik butang *Run anyway* dan *installer* GPKI AGENT 3.0 akan dipaparkan.

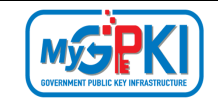

6. Skrin penentuan destinasi untuk pemasangan GPKI AGENT 3.0 akan dipaparkan. Anda dinasihatkan tidak mengubah lokasi *folder* yang dicadangkan. Klik butang **[Next].** 

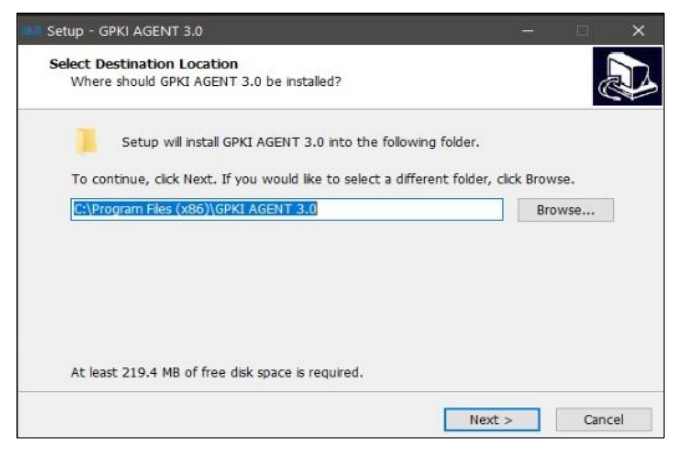

7. Sekiranya windows pop-up Folder Exists dipaparkan, klik butang [Yes].

| Folder Ex | ists                                                             | × |
|-----------|------------------------------------------------------------------|---|
| ?         | The folder:                                                      |   |
|           | C:\Program Files (x86)\GPKI AGENT 3.0                            |   |
|           | already exists. Would you like to install to that folder anyway? |   |
|           |                                                                  |   |
|           | Yes No                                                           |   |
|           |                                                                  |   |

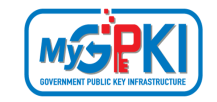

8. Skrin pemilihan *shortcut* untuk pemasangan GPKI Agent 3.0 akan dipaparkan. Sila tandakan pada pilihan [*Create a desktop shortcut*] dan klik butang [*Next* >].

| 🛲 Setup - GPKI AGENT 3.0                                                                    | —          |          | $\times$ |
|---------------------------------------------------------------------------------------------|------------|----------|----------|
| Select Additional Tasks<br>Which additional tasks should be performed?                      |            | (        |          |
| Select the additional tasks you would like Setup to perform while ins 3.0, then click Next. | talling GF | KI AGENT | r        |
| Additional shortcuts:                                                                       |            |          |          |
| Create a desktop shortcut                                                                   |            |          |          |
| Create a Quick Launch shortcut                                                              |            |          |          |
|                                                                                             |            |          |          |
|                                                                                             |            |          |          |
|                                                                                             |            |          |          |
|                                                                                             |            |          |          |
|                                                                                             |            |          |          |
|                                                                                             |            |          |          |
| Nex                                                                                         | ct >       | Car      | ncel     |

9. Skrin [*Ready to Install*] akan dipaparkan. Sahkan lokasi dan klik butang [*Install*] bagi

melengkapkan proses pemasangan.

| 🖮 Setup - GPKI               | AGENT 3.0                                          |                 |                  | -             | _      |      | ×  |
|------------------------------|----------------------------------------------------|-----------------|------------------|---------------|--------|------|----|
| Ready to In:<br>Setup is no  | <b>stall</b><br>w ready to begin inst              | talling GPKI A  | GENT 3.0 on      | your compute  | er.    |      |    |
| Click Instal<br>change an    | to continue with the<br>y settings.                | installation, o | or click Back if | f you want to | review | or   |    |
| Additional<br>Additi<br>Crea | tasks:<br>onal shortcuts:<br>ate a desktop shortcu | ıt              |                  |               |        | ^    |    |
| <                            |                                                    |                 |                  |               |        | >    |    |
|                              |                                                    | [               | < Back           | Install       |        | Cano | el |

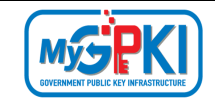

10. Sistem akan memaparkan mesej pemberitahuan untuk *uninstall* agent terdahulu yang terdapat di dalam komputer pengguna. Klik butang **[OK]**.

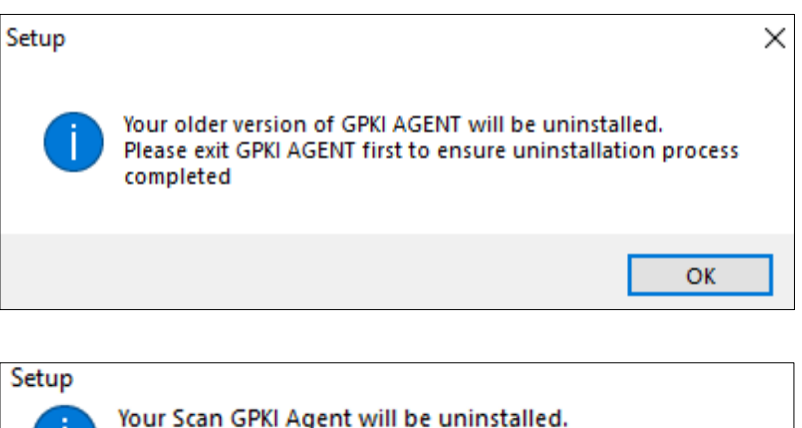

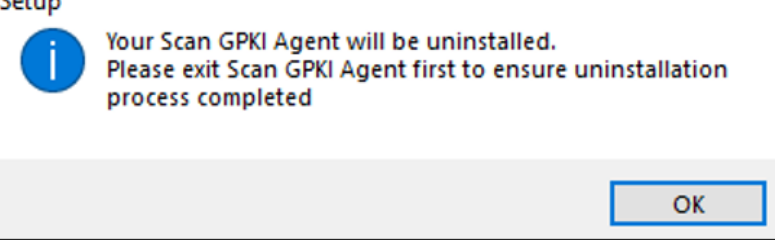

11. Tunggu sehingga proses instalasi selesai.

| 🛲 Setup - GPKI AGENT 3.0                                                        | - |     | ×    |
|---------------------------------------------------------------------------------|---|-----|------|
| Installing<br>Please wait while Setup installs GPKI AGENT 3.0 on your computer. |   | Q   |      |
| Extracting files                                                                |   |     |      |
|                                                                                 |   |     |      |
|                                                                                 |   |     |      |
|                                                                                 |   |     |      |
|                                                                                 |   |     |      |
|                                                                                 |   |     |      |
|                                                                                 |   |     |      |
|                                                                                 |   | Car | ncel |

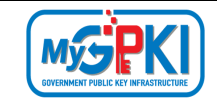

12. Skrin instalasi yang telah siap akan dipaparkan. Klik butang [*Finish*].

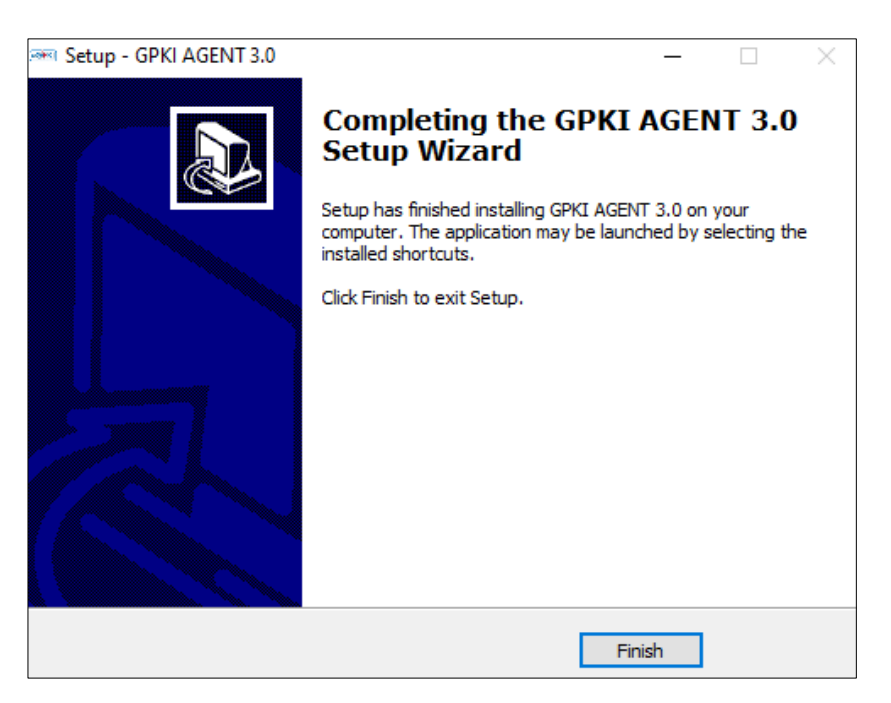

13. Setelah berjaya, skrin **GPKI AGENT 3.0** dipaparkan.

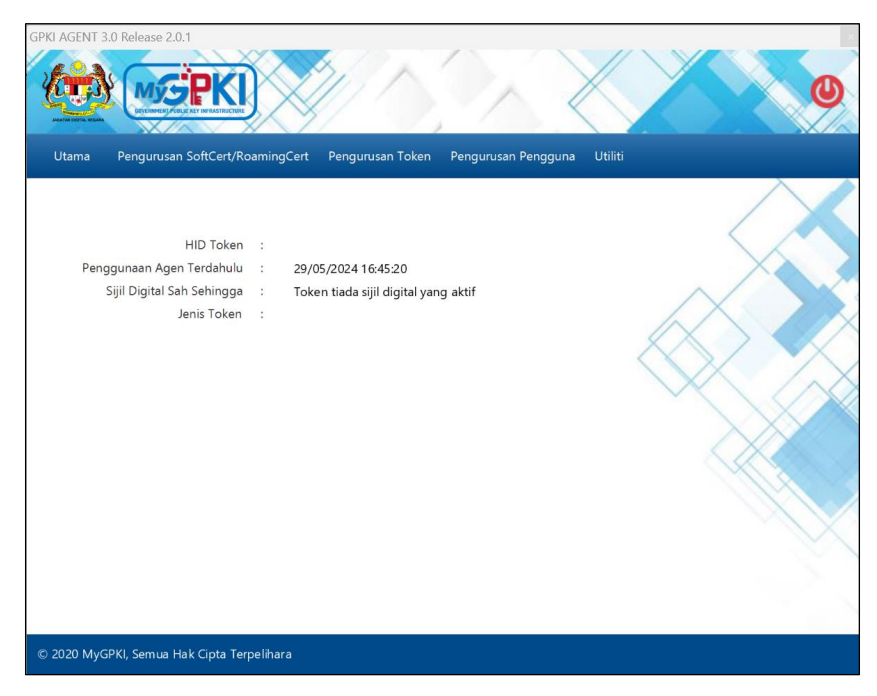

## 4.0 GPKI AGENT 3.0

# 4.1 PENGURUSAN SOFTCERT / ROAMINGCERT

# 4.1.1 Pengaktifan Sijil Digital

Fungsi ini membenarkan pengguna untuk membuat pengaktifan sijil digital yang telah dijana oleh CA. Pengguna perlu memastikan telah menerima e-mel notifikasi Penjanaan Sijil Digital yang dihantar oleh sistem.

Langkah-langkah:

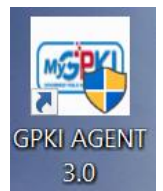

1. Klik pada [*shortcut icon*] **GPKI AGENT 3.0** di skrin Desktop pengguna atau

[Start > All Program > GPKI AGENT 3.0 > GPKI AGENT 3.0] untuk mengaktifkan servis GPKI AGENT 3.0.

| GPKI AGENT 3.0 Release 2.0.1                                                        |                                                                       | × |
|-------------------------------------------------------------------------------------|-----------------------------------------------------------------------|---|
|                                                                                     |                                                                       | 0 |
| Utama Pengurusan SoftCert/Roa                                                       | mingCert Pengurusan Token Pengurusan Pengguna Utiliti                 |   |
| HID Token<br>Penggunaan Agen Terdahulu<br>Sijil Digital Sah Sehingga<br>Jenis Token | :<br>29/05/2024 16:45:20<br>Token tiada sijil digital yang aktif<br>: |   |
| © 2020 MyGPKI, Semua Hak Cipta Terpe                                                | lihara                                                                |   |

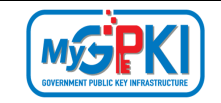

 Klik pada menu [Pengurusan SoftCert / RoamingCert] dan klik sub menu [Pengaktifan Sijil Digital].

| Utama | Pengurusan SoftCert/Roam  | ingCert Pengurusan Token Pengurusan Pengguna Utiliti |
|-------|---------------------------|------------------------------------------------------|
|       | Pengaktifan Sijil Digital |                                                      |
|       | Reset PIN                 | Mengaktifkan sijil digital baharu                    |
|       | Tukar PIN                 |                                                      |
| Peng  | Papar/Padam SoftCert      | Tiada penggunaan direkodkan                          |
| -     | Pengujian SoftCert/Roa    | Token tiada sijil digital yang aktif                 |
|       | Jenis Token :             |                                                      |

3. Sistem akan memaparkan skrin Pengaktifan Sijil Digital seperti berikut:

| Utama Peng | urusan SoftCert/RoamingCert Pengu | ısan Token Pengurusan Pengguna Utiliti |
|------------|-----------------------------------|----------------------------------------|
| Pengaktif  | an Sijil Digital<br>Batal Hantar  |                                        |

4. Masukkan **No. MyKad** dan klik butang [Hantar]. Sistem akan memaparkan skrin seperti berikut:

| Pengaktifa        | n Sijil Digital          |  |        |      |
|-------------------|--------------------------|--|--------|------|
| No. MyKad:        | 920202115456             |  |        | ~/~  |
| Jenis Medium:     | Sijil Digital SoftCert 🔷 |  |        | X    |
| Soalan Rahsia:    | Pilih Soalan             |  | $\neg$ |      |
| Jawapan:          |                          |  |        |      |
| PIN Siiil Digital |                          |  |        |      |
| rin sijn bigital. | Batal Hantar             |  |        |      |
|                   |                          |  |        | 1111 |
|                   |                          |  |        |      |

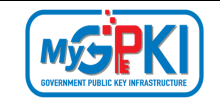

- 5. Pilih Soalan Rahsia dan masukkan Jawapan.
- 6. Masukkan PIN Sijil Digital dan klik butang [Hantar].

| Pengaktifa         | n Sijil Digital                          |  |
|--------------------|------------------------------------------|--|
| No. MyKad:         | 920202115456                             |  |
| Jenis Medium:      | Sijil Digital SoftCert 🛛 👻               |  |
| Soalan Rahsia:     | Tarikh lahir ibu anda (contoh: 01011950) |  |
| Jawapan:           | ••••                                     |  |
| PIN Sijil Digital: | •••••                                    |  |
|                    | Batal Hantar                             |  |

7. Sistem akan paparkan mesej seperti berikut:

| 🔑 Mesej            | ×  |
|--------------------|----|
| Transaksi berjaya. |    |
|                    | ОК |

8. Klik butang [OK]. Sistem akan memaparkan Halaman Utama seperti berikut:

|                                                                                     |             |                                                                     | 0              |
|-------------------------------------------------------------------------------------|-------------|---------------------------------------------------------------------|----------------|
| Utama Pengurusan SoftCert/Ro                                                        | aming       | Cert Pengurusan Token Pengurusan Pe                                 | ngguna Utiliti |
| HID Token<br>Penggunaan Agen Terdahulu<br>Sijil Digital Sah Sehingga<br>Jenis Token | :<br>:<br>: | Tiada penggunaan direkodkan<br>Token tiada sijil digital yang aktif |                |

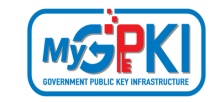

9. Untuk semakan Sijil Digital, klik pada menu [Pengurusan SoftCert / RoamingCert] dan klik menu [Papar / Padam SoftCert].

|       |                           |                                            | 0          |
|-------|---------------------------|--------------------------------------------|------------|
| Utama | Pengurusan SoftCert/Roam  | ingCert Pengurusan Token Pengurusan Penggu | na Utiliti |
|       | Pengaktifan Sijil Digital |                                            | $\sim$     |
|       | Reset PIN                 |                                            |            |
|       | Tukar PIN                 |                                            |            |
| Peng  | g Papar/Padam SoftCert    | 02/09/2020 14:06:51                        |            |
|       | S Pengujian SoftCert/Roa  | Papar/Padam SoftCert digital yang aktif    |            |
|       | Jenis Token :             |                                            |            |

10. Sistem akan memaparkan skrin seperti berikut:

|                   | <b>GPKI</b>                                                                                     |                  | X            |              |       |       |
|-------------------|-------------------------------------------------------------------------------------------------|------------------|--------------|--------------|-------|-------|
| ama Penguru       | san SoftCert/RoamingCert Pengurusan Token                                                       | Pengurusan Peng  | gguna Utilit | ti           |       |       |
|                   |                                                                                                 |                  |              |              | /     |       |
| Senarai Sijil Dig | ital                                                                                            |                  |              |              | <     |       |
| Ne Sizi           | Malduman                                                                                        | Tarikh Mula      | Talla Allia  | Ionis Madium | Tinda | akan  |
| NO. SIL           | Wakiumat                                                                                        | I al INITIVI UIA | Tarikn Aknir | Jems wearum  | N     |       |
| NO. SIN           | Makiumat                                                                                        |                  | Tarikh Akhir | Jenis Wealum | Papar | Padan |
| 920202115456      | Issuer=MAMPU Class 2 Test CA (ECC)<br>SURNAME=920202115456<br>Name: HAZWAN BIN DOL 920202115456 | 08/04/2020       | 09/04/2022   | softcert     | Papar | Padan |

11. Klik pada ikon italian di dalam kolum Tindakan dan sistem akan memaparkan skrin

#### seperti berikut:

| octano octanostrati                                                                               |          |
|---------------------------------------------------------------------------------------------------|----------|
| Certificate Information<br>Windows does not have enough information to verif<br>this certificate. | <br>ÿ    |
| Issued to: HAZWAN BIN DOL 920202115456                                                            |          |
| Issued by: MAMPU Class 2 Test CA (ECC)                                                            |          |
| Valid from 8/4/2020 to 9/4/2022                                                                   |          |
| Install Certificate Issuer S                                                                      | tatement |

12. Klik butang [OK] untuk menutup skrin.

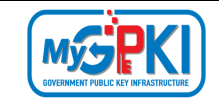

13. Sekiranya pengguna ingin menghapuskan Sijil Digital (SoftCert/RoamingCert) yang

terdapat di dalam GPKI AGENT 3.0, klik pada ikon 🗐.

| INLY UBLIC KEY IN- KASIKUCJUSE                             |                                                                                                   | <                                                                                                    |                                                                                                    |                                                                                                    | X                                                                                                    |
|------------------------------------------------------------|---------------------------------------------------------------------------------------------------|----------------------------------------------------------------------------------------------------|----------------------------------------------------------------------------------------------------|----------------------------------------------------------------------------------------------------|----------------------------------------------------------------------------------------------------|
| an SaftCart/DaamingCart Dangurugan Takar                   | Dangunuan Dang                                                                                    | anuna I Itilia                                                                                                    | :                                                                                                    |                                                                                                    |                                                                                                    |
| an soncen/koamingcert Pengurusan Toker                     | n Pengurusan Peng                                                                                 | iguna Utilit                                                                                                    |                                                                                                    |                                                                                                    |                                                                                                    |
|                                                            |                                                                                                   |                                                                                                    |                                                                                                    | /                                                                                                    |                                                                                                    |
|                                                            |                                                                                                   |                                                                                                    |                                                                                                    | 1                                                                                                    | 1                                                                                                    |
| ;al                                                        |                                                                                                   |                                                                                                    |                                                                                                    | Tind                                                                                                    | akan                                                                                                    |
| Maklumat                                                   | Tarikh Mula                                                                                       | Tarikh Akhir                                                                                                    | Jenis Medium                                                                                                    | Papar                                                                                                    | Pada                                                                                                    |
| Issuer=MAMPU Class 2 Test CA (ECC)<br>SURNAME=920202115456 | 08/04/2020                                                                                        | 09/04/2022                                                                                                    | softcert                                                                                                    | Theybert 🚱                                                                                                    | Û                                                                                                    |
|                                                            |                                                                                                   |                                                                                                    |                                                                                                    |                                                                                                    |                                                                                                    |
|                                                            | an SoftCert/RoamingCert Pengurusan Toker<br>tal<br>Maklumat<br>Issuer=MAMPU Class 2 Test CA (ECC) | an SoftCert/RoamingCert Pengurusan Token Pengurusan Peng<br>tal<br>Maklumat Tarikh Mula<br>Issuer=MAMPU Class 2 Test CA (ECC) 08/04/2020 | an SoftCert/RoamingCert Pengurusan Token Pengurusan Pengguna Utilit<br>tal<br>Maklumat Tarikh Mula Tarikh Akhir<br>Issuer=MAMPU Class 2 Test CA (ECC) 08/04/2020 09/04/2022 | an SoftCert/RoamingCert Pengurusan Token Pengurusan Pengguna Utiliti<br>tal<br>Maklumat Tarikh Mula Tarikh Akhir Jenis Medium<br>Issuer=MAMPU Class 2 Test CA (ECC) 08/04/2020 09/04/2022 softcert | an SoftCert/RoamingCert Pengurusan Token Pengurusan Pengguna Utiliti<br>tal<br>Maklumat Tarikh Mula Tarikh Akhir Jenis Medium Tindi<br>Issuer=MAMPU Class 2 Test CA (ECC) 08/04/2020 09/04/2022 softcert |

14. Sistem akan paparkan mesej pengesahan seperti berikut:

| 🔑 Hapus Sijil Digital                                |                    | ×     |
|------------------------------------------------------|--------------------|-------|
| Adakah anda pasti untuk mengh<br>(920202115456) ini? | apuskan sijil digi | tal   |
|                                                      | Ya                 | Batal |

- 15. Klik butang [Batal] untuk membatalkan transaksi dan sistem akan kembali ke skrin terdahulu.
- 16. Klik butang [Ya] untuk menghapuskan Sijil Digital.
- 17. Sistem akan memaparkan mesej seperti berikut:

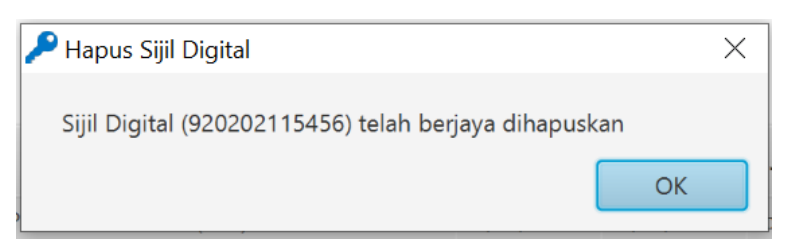

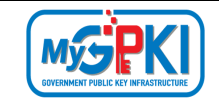

18. Klik butang [OK], sistem akan memaparkan paparan Senarai Sijil Digital seperti berikut:

|      |                    |                                            | $\mathbb{X}$   | X             |              |       | Q     |   |
|------|--------------------|--------------------------------------------|----------------|---------------|--------------|-------|-------|---|
| Utar | ma Pengurus        | an SoftCert/RoamingCert Pengurusan Token P | engurusan Peng | ıguna Utiliti |              |       |       |   |
|      | Senarai Sijil Digi | tal                                        |                |               |              |       |       |   |
|      | No. Siri           | Maklumat                                   | Tarikh Mula    | Tarikh Akhir  | Jenis Medium | Tinda | kan   | 2 |
|      |                    | Tiada sijil untu                           | k dipaparkan.  |               |              | Papar | Padam |   |

#### 4.1.2 Reset PIN

Fungsi ini membenarkan pengguna untuk membuat penetapan semula PIN Sijil Digital sekiranya pengguna terlupa PIN Sijil Digital sedia ada.

Langkah-langkah:

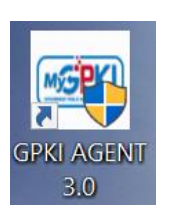

1. Klik pada [*shortcut icon*] **GPKI AGENT 3.0** di skrin Desktop pengguna

atau [Start > All Program > GPKI AGENT 3.0 > GPKI AGENT 3.0] untuk mengaktifkan servis GPKI AGENT 3.0.

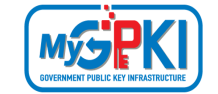

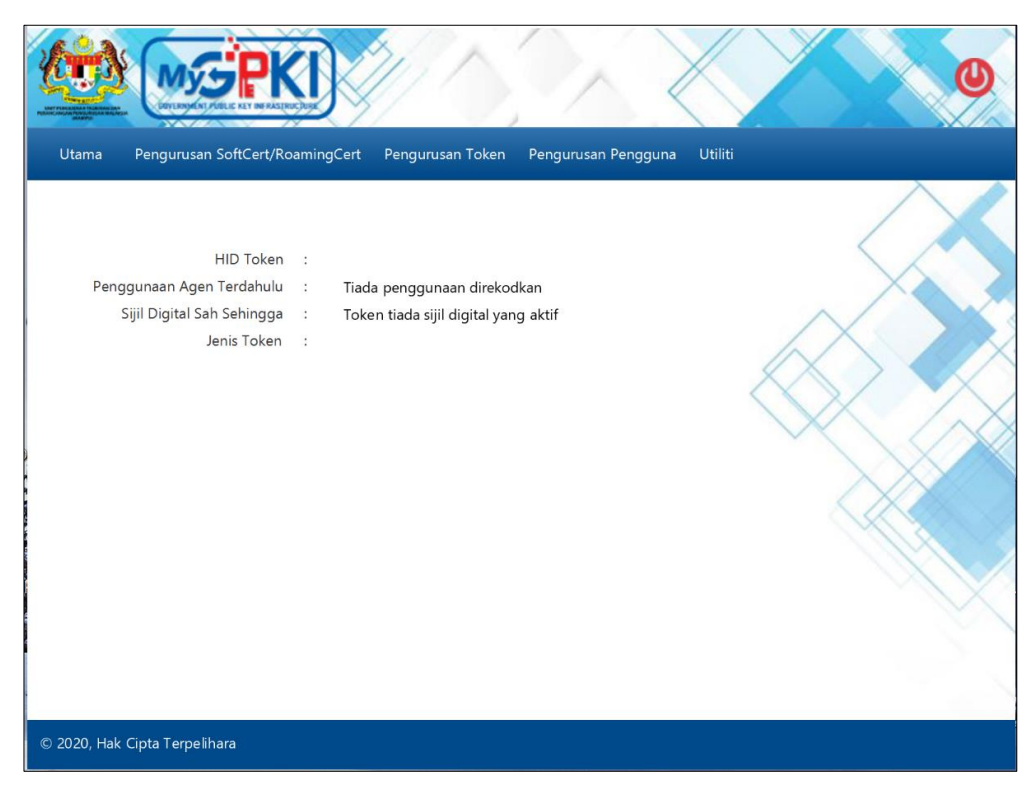

2. Klik pada menu [Pengurusan SoftCert / RoamingCert] dan klik sub menu [Reset PIN].

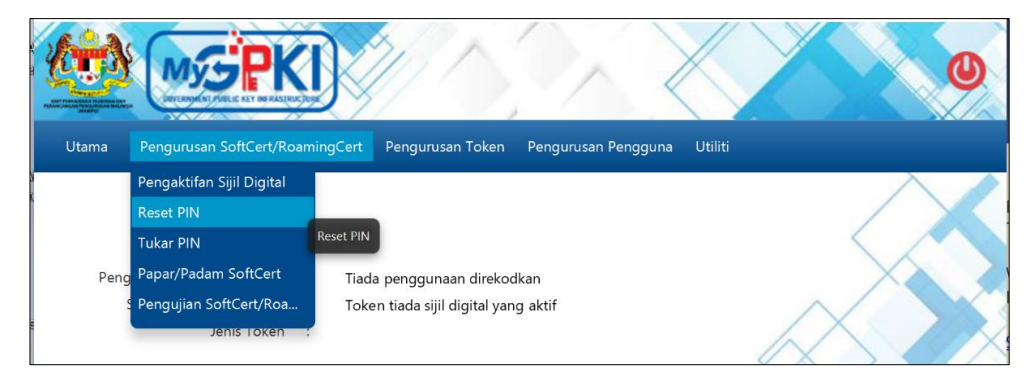

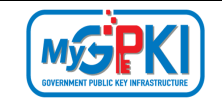

3. Sistem akan memaparkan skrin Reset PIN seperti berikut:

|       |                                 |                  |                     |         | 0 |
|-------|---------------------------------|------------------|---------------------|---------|---|
| Utama | Pengurusan SoftCert/RoamingCert | Pengurusan Token | Pengurusan Pengguna | Utiliti |   |
| Reset | PIN<br>Kad:<br>Batal Hantar     |                  |                     |         |   |

4. Masukkan **No. MyKad** dan klik butang [Hantar]. Sistem akan memaparkan skrin seperti berikut:

| Reset PIN        |                            |                    |                                   |
|------------------|----------------------------|--------------------|-----------------------------------|
| No. MyKad:       | 920202115456               |                    |                                   |
| Jenis Medium:    | Sijil Digital SoftCert 🛛 👻 |                    | X                                 |
| Soalan Rahsia 1: | Pilih Soalan               | -~                 | $\langle \rangle \langle \rangle$ |
| Jawapan 1:       |                            | $\bigtriangledown$ |                                   |
| Soalan Rahsia 2: | Pilih Soalan               | •                  |                                   |
| Jawapan 2:       |                            |                    |                                   |
|                  | Batal Reset PIN            |                    |                                   |

- 5. Pilih Soalan Rahsia 1 dan masukkan Jawapan 1.
- 6. Pilih Soalan Rahsia 2 dan masukkan Jawapan 2.
- 7. Klik butang [Reset PIN] untuk menetapkan semula PIN.
- 8. Sistem akan paparkan mesej seperti berikut:

| 🔑 Mesej            | ×  |
|--------------------|----|
| Transaksi berjaya. |    |
|                    | ОК |
|                    |    |

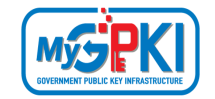

9. Klik butang [OK], sistem akan menghantar e-mel Notifikasi Reset PIN seperti berikut:

| Notifikasi Reset PIN                                                                                               |
|----------------------------------------------------------------------------------------------------|
| Assalamualaikum wbt. dan Salam Sejahtera,                                                                          |
| YBhg. Tan Sri/Datuk/Dato'/Datin/Tuan/Puan,                                                                         |
| Dengan hormatnya perkara di atas dirujuk.                                                                          |
| 2. Untuk makluman, sukacita dimaklumkan bahawa reset PIN sijil digital anda telah berjaya dilaksanakan.            |
| PIN semasa anda ialah <b>92412710</b> . Sila tukar PIN dengan kadar yang segera.                                   |
| Sebarang pertanyaan YBhg. Tan Sri/Datuk/Dato'/Datin/Tuan/Puan boleh menghubungi Meja Bantuan GPKI seperti berikut: |
| Pautan GPKIDesk: https://gpkilatihan.mampu.gov.my/gpki_helpdesk_portal/home                                        |
| Terima kasih                                                                                                    |
|                                                                                                    |
| Daripada,                                                                                                    |
| Pentadbir Sistem GPKI                                                                                              |
| E-mel ini merupakan janaan komputer. Tiada sebarang maklum balas diperlukan.                                       |

#### Nota:

- Pengguna perlu membuat pengaktifan Sijil Digital semula setelah Reset PIN Sijil Digital berjaya.
- Pengguna disarankan untuk menukar PIN Sijil Digital sementara yang diterima melalui Notifikasi Reset PIN.
- Pengguna perlu menghapuskan Maklumat Sijil Digital yang sedia ada dalam Aplikasi GPKI Mobile dan melakukan Login Pengguna semula dengan memilih soalan rahsia, menjawab soalan rahsia dan masukkan PIN semasa yang dihantar melalui e-mel Notifikasi Reset PIN atau;
- 4. Menghapuskan akaun pengguna yang sedia ada dalam Aplikasi GPKI Mobile dan membuat pendaftaran semula pada Aplikasi GPKI Mobile dengan menggunakan PIN semasa yang dihantar melalui e-mel Notifikasi Reset PIN selepas berjaya melakukan Reset PIN. (Sila rujuk Manual Pengguna - Aplikasi Mudah Alih - GPKI Mobile untuk menghapuskan Maklumat Sijil Digital, Akaun pengguna GPKI Mobile dan Pendaftaran Akaun pengguna GPKI Mobile dalam Aplikasi GPKI Mobile).

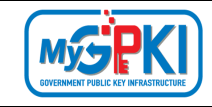

#### 4.1.3 Tukar PIN

Fungsi ini membenarkan pengguna untuk membuat penukaran PIN Sijil Digital sekiranya pengguna telah melaksanakan fungsi Reset PIN atau ingin menukar PIN Sijil Digital atas sebab faktor keselamatan. Pengguna perlu memastikan Sijil Digital Pengguna telah diaktifkan di dalam GPKI AGENT 3.0 sebelum membuat penukaran PIN.

Langkah-langkah:

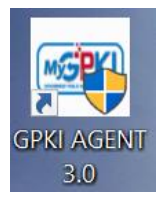

1. Klik pada [shortcut icon] GPKI AGENT 3.0 di skrin Desktop pengguna atau

[Start > All Program > GPKI AGENT 3.0> GPKI AGENT 3.0] untuk mengaktifkan servis GPKI AGENT 3.0.

| HID To                   | ken : |                                      |    |
|--------------------------|-------|--------------------------------------|----|
| Penggunaan Agen Terdah   | ulu : | Tiada penggunaan direkodkan          | Xà |
| Sijil Digital Sah Sehing | gga : | Token tiada sijil digital yang aktif |    |
| Jenis To                 |       |                                      |    |
|                          |       |                                      |    |
|                          |       |                                      |    |

2. Sistem akan memaparkan halaman Utama **GPKI AGENT 3.0** seperti berikut:

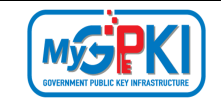

 Klik pada menu [Pengurusan SoftCert / RoamingCert] dan klik sub menu [Tukar PIN].

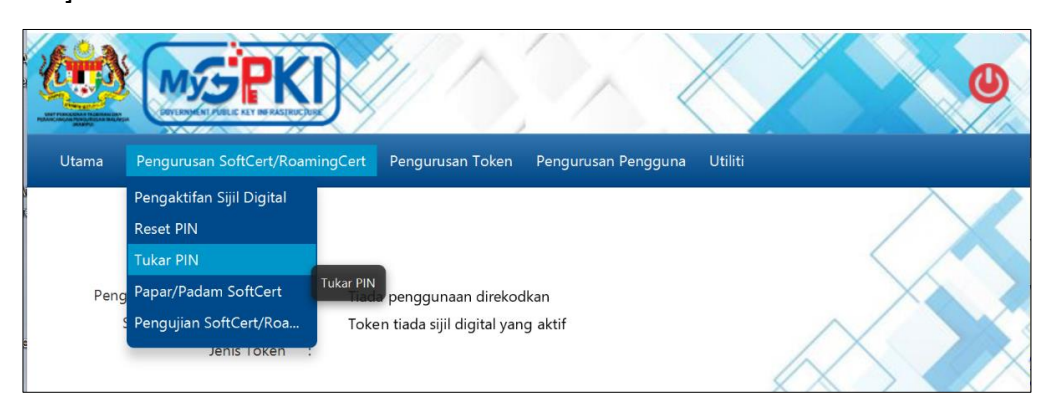

4. Sistem akan memaparkan skrin Tukar PIN seperti berikut:

|                                         |                                      | 0       |
|-----------------------------------------|--------------------------------------|---------|
| Utama Pengurusan SoftCert/RoamingCert   | Pengurusan Token Pengurusan Pengguna | Utiliti |
| Tukar PIN<br>No. MyKad:<br>Batal Hantar |                                      |         |

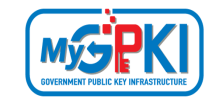

5. Masukkan **No. MyKad** dan klik butang [Hantar]. Sistem akan memaparkan skrin seperti berikut:

| fukar PIN                       |                        |  |
|---------------------------------|------------------------|--|
| io. MyKadi                      | 920202115456           |  |
| enis Medium:                    | i liyi Cogna SonCert 👻 |  |
| IN Sjil Digital:                |                        |  |
| IN Sjil Digital Baharu:         |                        |  |
| rengesanan Pro Sijil Digital Ba | Ratal Tuber DIN        |  |
|                                 | Sector PIN             |  |

- 6. Masukkan PIN Sijil Digital (PIN Sijil Digital sekarang).
- 7. Masukkan PIN Sijil Digital Baharu.
- 8. Masukkan Pengesahan PIN Sijil Digital Baharu.
- 9. Klik butang [Tukar PIN] dan sistem akan paparkan mesej seperti berikut:

| 🔑 Mesej            | ×  |
|--------------------|----|
| Transaksi berjaya. |    |
|                    | ОК |

10. Klik butang [OK], sistem akan memaparkan skrin Utama.

#### Nota:

- Pengguna perlu menghapuskan Maklumat Sijil Digital yang sedia ada dalam Aplikasi GPKI Mobile dan melakukan Login Pengguna semula dengan memilih soalan rahsia, menjawab soalan rahsia dan masukkan PIN Baharu yang ditukar atau;
- 2. Menghapuskan akaun pengguna yang sedia ada dalam Aplikasi GPKI Mobile dan membuat pendaftaran semula pada Aplikasi GPKI Mobile dengan menggunakan PIN Baharu yang ditukar selepas berjaya melakukan Tukar PIN. (Sila rujuk Manual Pengguna -Aplikasi Mudah Alih – GPKI Mobile untuk menghapuskan Maklumat Sijil Digital, Akaun pengguna GPKI Mobile dan Pendaftaran Akaun pengguna GPKI Mobile dalam Aplikasi GPKI Mobile).

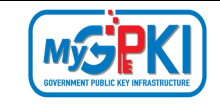

### 4.1.4 Papar / Padam Sijil Digital

Fungsi ini adalah membenarkan pengguna untuk melihat paparan dan menghapuskan Sijil Digital di dalam GPKI AGENT 3.0.

Langkah-langkah:

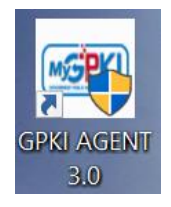

1. Klik pada [*shortcut icon*] **GPKI AGENT 3.0** di skrin Desktop pengguna atau

[Start > All Program > GPKI AGENT 3.0 > GPKI AGENT 3.0] untuk mengaktifkan servis GPKI AGENT 3.0.

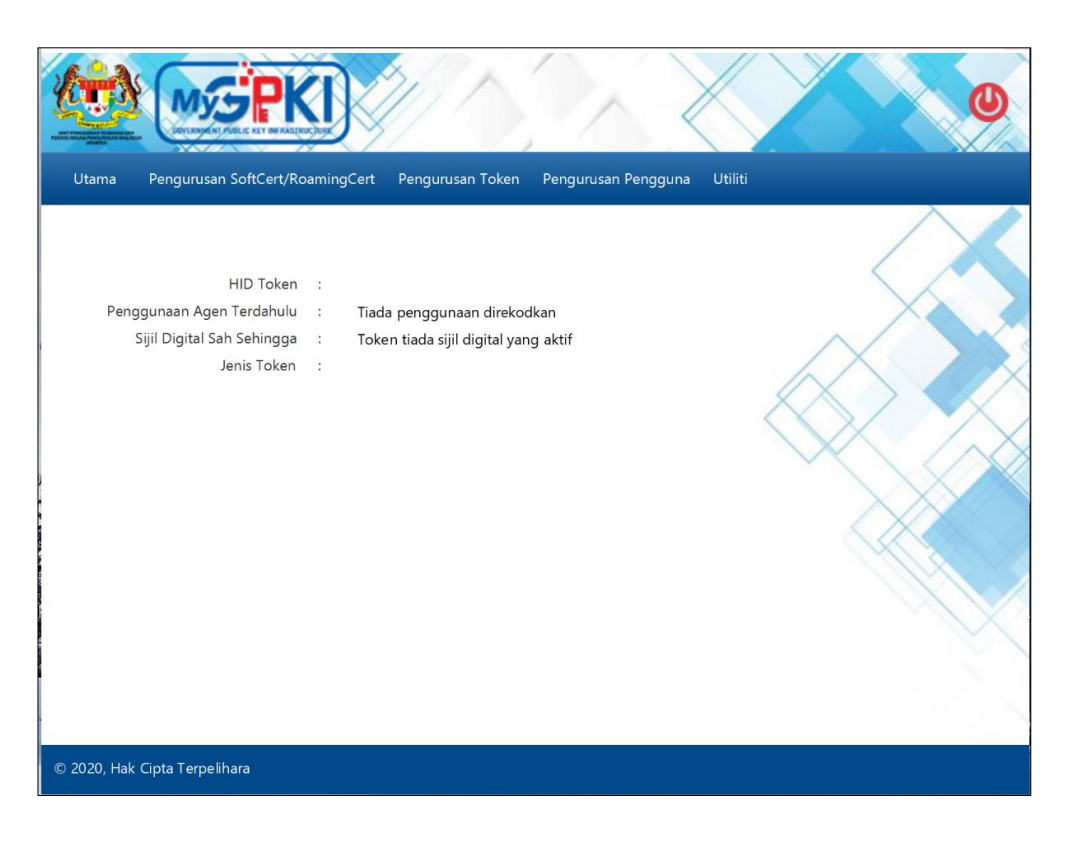

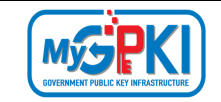

 Klik pada menu [Pengurusan SoftCert / RoamingCert] dan klik sub menu [Papar / Padam Sijil Digital].

| A second second | M                                                          | <b>SPKI</b>                                                                     |                            |                 | X            |              |                                                                                                    | C     | 2 |
|----------------------------------------------------------------------------------------------------|------------------------------------------------------------|---------------------------------------------------------------------------------|----------------------------|-----------------|--------------|--------------|----------------------------------------------------------------------------------------------------|-------|---|
| Utama                                                                                                    | Penguru                                                    | san SoftCert/RoamingCert                                                        | Pengurusan Token           | Pengurusan Per  | ngguna Util  | iti          |                                                                                                    |       |   |
| Peng                                                                                                    | Pengakti<br>Reset PIN<br>Tukar PIN<br>Papar/Pa<br>Pengujia | fan Sijil Digital<br>N<br>dam SoftCert<br>N SoftCert/Roa<br>Jenis Token         | am SoftCert<br>digital yar | ng aktif        |              |              | $\left\langle \right\rangle$                                                                                                    |       |   |
| Utama                                                                                                    | Pengurus                                                   | SAN SoftCert/RoamingCert                                                        | Pengurusan Token           | Pengurusan Peng | gguna Utilit | i            |                                                                                                    | 0     |   |
| Senara                                                                                                    | ai Sijil Digi                                              | tal                                                                             |                            |                 |              |              | Tinda                                                                                                    | kan   |   |
| N                                                                                                    | o. Siri                                                    | Makl                                                                            | umat                       | Tarikh Mula     | Tarikh Akhir | Jenis Medium | Papar                                                                                                    | Padam | 1 |
| 92020                                                                                                    | 2115456                                                    | Issuer=MAMPU Class 2 Test of<br>SURNAME=920202115456<br>Name: HAZWAN BIN DOL 92 | CA (ECC)<br>0202115456     | 08/04/2020      | 09/04/2022   | softcert     | The spin start of the spin start of the spin sta | 8     | X |
|                                                                                                    |                                                            | 1                                                                               |                            | 1               |              | X            |                                                                                                    | N     | X |

3. Klik pada ikon di dalam kolum Tindakan dan sistem akan memaparkan skrin

#### seperti berikut:

| 🙀 Certificate                                                        | ×    |
|----------------------------------------------------------------------|------|
| General Details Certification Path                                   |      |
| Certificate Information                                              |      |
| Windows does not have enough information to verify this certificate. |      |
|                                                                      |      |
|                                                                      |      |
| Issued to: HAZWAN BIN DOL 920202115456                               |      |
| Issued by: MAMPU Class 2 Test CA (ECC)                               |      |
| Valid from 8/4/2020 to 9/4/2022                                      |      |
| Install Certificate Issuer State                                     | ment |
|                                                                      | OK   |

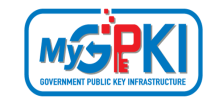

- 4. Klik butang [OK] untuk menutup skrin dan kembali ke skrin terdahulu.
- 5. Sekiranya pengguna ingin menghapuskan Sijil Digital (SoftCert/RoamingCert) yang

terdapat di dalam GPKI AGENT 3.0, klik pada ikon 🗐.

|                   |                                                                                                 | $\mathbb{R}$    | X            |              |                | 0     |
|-------------------|-------------------------------------------------------------------------------------------------|-----------------|--------------|--------------|----------------|-------|
| Utama Penguru     | san SoftCert/RoamingCert Pengurusan Token                                                       | Pengurusan Peng | iguna Utilit | i            |                |       |
| Senarai Sijil Dig | ital                                                                                            |                 |              |              |                | X     |
| No. Siri          | Maklumat                                                                                        | Tarikh Mula     | Tarikh Akhir | Jenis Medium | Tinda<br>Papar | Padam |
| 920202115456      | Issuer=MAMPU Class 2 Test CA (ECC)<br>SURNAME=920202115456<br>Name: HAZWAN BIN DOL 920202115456 | 08/04/2020      | 09/04/2022   | softcert     | Talifant Q     | 8     |
|                   |                                                                                                 |                 |              | X            |                | 1     |

6. Sistem akan paparkan mesej pengesahan seperti berikut:

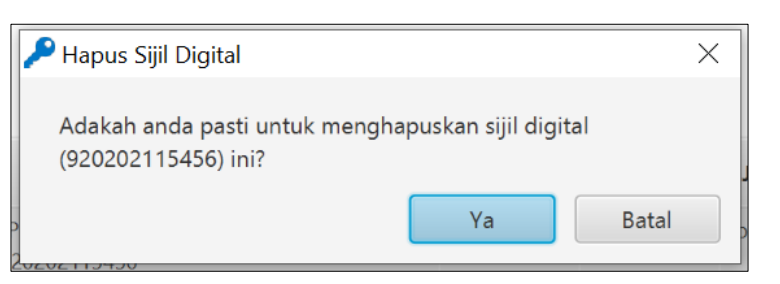

- 7. Klik butang [Batal] untuk membatalkan transaksi dan sistem akan kembali ke skrin terdahulu.
- 8. Klik butang [Ya] untuk menghapuskan Sijil Digital.
- 9. Sistem akan memaparkan mesej seperti berikut:

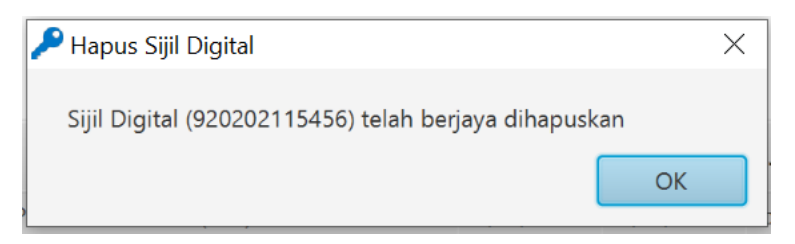

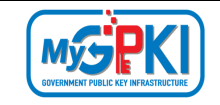

10. Klik butang [OK], sistem akan memaparkan skrin Senarai Sijil Digital.

|                       |                                      |                 | X             |              |       | 0        |
|-----------------------|--------------------------------------|-----------------|---------------|--------------|-------|----------|
| Utama Pengurusan S    | oftCert/RoamingCert Pengurusan Token | Pengurusan Peng | iguna Utiliti |              |       |          |
| Senarai Sijil Digital |                                      |                 |               |              |       | $\times$ |
| No. Siri              | Maklumat                             | Tarikh Mula     | Tarikh Akhir  | Jenis Medium | Tinda | ikan     |
|                       |                                      |                 |               |              | Papar | Padam    |
|                       | Tiada sijil unt                      | tuk dipaparkan. |               |              |       | $\times$ |
|                       |                                      |                 |               |              |       |          |

### 4.1.5 Pengujian Fungsi SoftCert / RoamingCert

Fungsi ini adalah bertujuan memastikan SoftCert / RoamingCert yang dikeluarkan boleh berfungsi dengan baik. Fungsi yang akan diuji adalah *Signing, Verfying, Encrypt* dan *Decrypt.* Pengguna perlu memastikan SoftCert / RoamingCert telah diaktifkan di dalam GPKI AGENT 3.0.

Langkah-langkah:

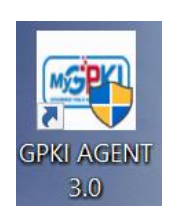

1. Klik pada [shortcut icon] GPKI AGENT 3.0 di skrin Desktop pengguna

atau [Start > All Program > GPKI AGENT 3.0 > GPKI AGENT 3.0] untuk mengaktifkan servis GPKI AGENT 3.0.

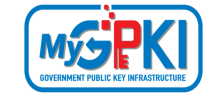

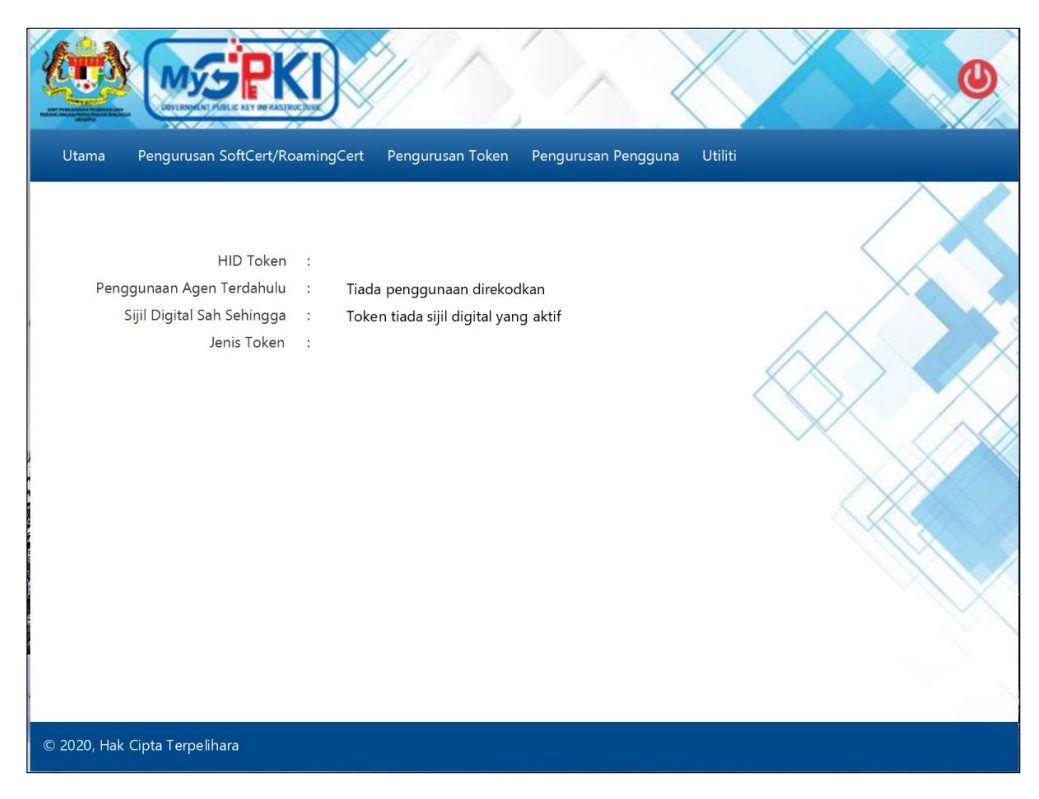

 Klik pada menu [Pengurusan SoftCert / RoamingCert] dan klik sub menu [Pengujian SoftCert/roamingCert].

| KALEN ALEMAN | MySPK                     |                                          | 0             |
|--------------|---------------------------|------------------------------------------|---------------|
| Utama        | Pengurusan SoftCert/Roam  | ingCert Pengurusan Token Pengurusan Peng | iguna Utiliti |
|              | Pengaktifan Sijil Digital |                                          | $\wedge$      |
|              | Reset PIN                 |                                          |               |
|              | Tukar PIN                 |                                          |               |
| Peng         | Papar/Padam SoftCert      | Tiada penggunaan direkodkan              | Xà à          |
|              | Pengujian SoftCert/Roa    | Token tiada sijil digital yang aktif     |               |
|              | Jenis Token :             | Uji SoftCert/RoamingCert                 |               |
|              |                           |                                          |               |

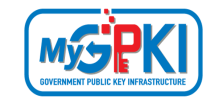

3. Sistem akan memaparkan skrin Reset PIN seperti berikut:

| lo MyKad     |           |  |
|--------------|-----------|--|
| NO. IVIYKAU. |           |  |
| IN:          |           |  |
| Γ            | Uji Data  |  |
| )ata:        |           |  |
|              |           |  |
|              |           |  |
|              | Batal Uji |  |
|              |           |  |
|              |           |  |

- 4. Masukkan No. MyKad, PIN dan kemas kini Data jika perlu.
- 5. Klik butang [Uji]. Sistem akan memaparkan skrin seperti berikut:

| Pengujia   | n SoftCert/RoamingCert |                                                                             |  |
|------------|------------------------|-----------------------------------------------------------------------------|--|
| No. MyKad: | 920202115456           | Pengujian tandatangan dan verifikasi<br>Penyemakan jika agen aktif: Berjaya |  |
| PIN:       | •••••                  | Pengujian bermula                                                           |  |
|            | Uji Data               | ID: 920202115456                                                            |  |
|            |                        | Keputusan tandatangan: Berjaya                                              |  |
| Data:      |                        | Jenis kunci digital: EC                                                     |  |
|            |                        | Keputusan verifikasi: Berjaya                                               |  |
|            | Batal Uji              | Pengujian encrypt dan decrypt                                               |  |
|            |                        | Penyemakan jika agen aktif: Berjaya                                         |  |
|            |                        | Pengujian bermula                                                           |  |
|            |                        | ID: 920202115456                                                            |  |
|            |                        | Data: Uji Data                                                              |  |
|            |                        | Keputusan encrypt: Berjaya                                                  |  |
|            |                        | Keputusan decrypt: Berjaya                                                  |  |
|            |                        | -Pengujian Tamat-                                                           |  |
|            |                        |                                                                             |  |

 Sekiranya semua status pengujian yang dipaparkan adalah berjaya, SoftCert / RoamingCert yang diuji boleh digunakan. Sekiranya terdapat status ralat, pengguna perlu laporkan pada Pasukan Meja Bantuan MyGPKI.

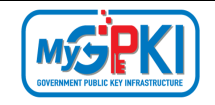

### 4.2 PENGURUSAN TOKEN

#### 4.2.1 Pengaktifan Token

Fungsi ini membenarkan pengguna untuk membuat pengaktifan token. Bagi pengguna yang membuat permohonan baharu dan penggantian, pengaktifan boleh dibuat setelah pengguna menerima token. Pengguna yang membuat permohonan pembaharuan boleh membuat pengaktifan token setelah menerima e-mel Notifikasi Penjanaan Sijil Digital.

Langkah-langkah:

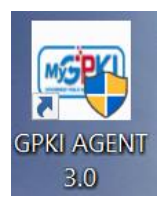

1. Klik pada [*shortcut icon*] **GPKI AGENT 3.0** di skrin Desktop pengguna atau

[Start > All Program > GPKI AGENT 3.0 > GPKI AGENT 3.0] untuk mengaktifkan servis GPKI AGENT 3.0.

| Utama Pengurusan SoftCert/Ro                                                        | mingCert Pengurusan Token Pengurusan Pengguna Utiliti                         |
|-------------------------------------------------------------------------------------|-------------------------------------------------------------------------------|
| HID Token<br>Penggunaan Agen Terdahulu<br>Sijil Digital Sah Sehingga<br>Jenis Token | :<br>Tiada penggunaan direkodkan<br>Token tiada sijil digital yang aktif<br>: |
| © 2020, Hak Cipta Terpelihara                                                       |                                                                               |

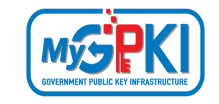

Langkah-langkah:

1. Klik pada menu [Pengurusan Token] dan klik pada sub menu [Pengaktifan Token].

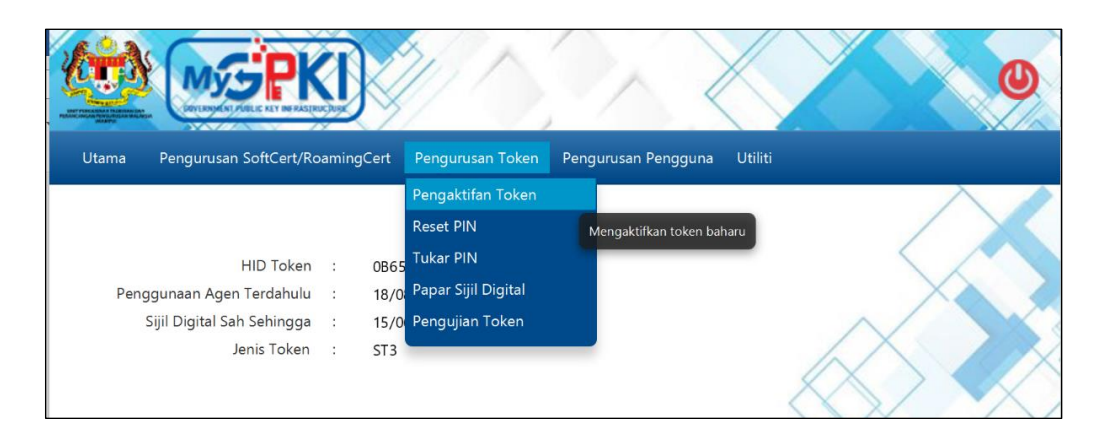

 Skrin Pengaktifan Token akan dipaparkan. Masukkan No. MyKad dan klik butang [Hantar].

| Pengaktifa      | n Token      |        |  |  |
|-----------------|--------------|--------|--|--|
| No. Siri Token: |              |        |  |  |
| No. MyKad:      | 800101295332 | 2      |  |  |
|                 | Batal        | Hantar |  |  |

3. Sistem akan memaparkan skrin Pengaktifan Token seperti berikut:

| lo. Siri Token: | 9C16442520090314                         |          |
|-----------------|------------------------------------------|----------|
| lo. MyKad:      | 800101295332                             |          |
| balan Rahsia:   | Tarikh lahir ibu anda (contoh: 01011950) | <b>~</b> |
| awapan:         | ••••                                     |          |
| IN Token:       | •••••                                    |          |
|                 | Batal Hantar                             |          |

4. Pilih Soalan Rahsia, masukkan Jawapan dan PIN Token.

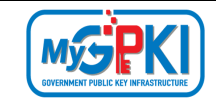

5. Klik [Hantar] untuk mengaktifkan token, sistem akan paparkan mesej seperti berikut:

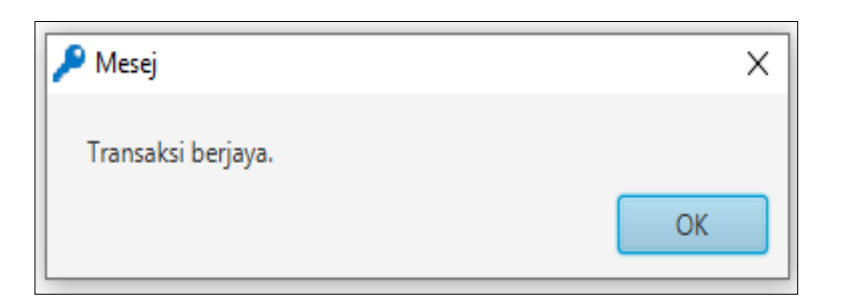

2. Klik butang [OK]. Sistem akan memaparkan halaman Utama seperti berikut:

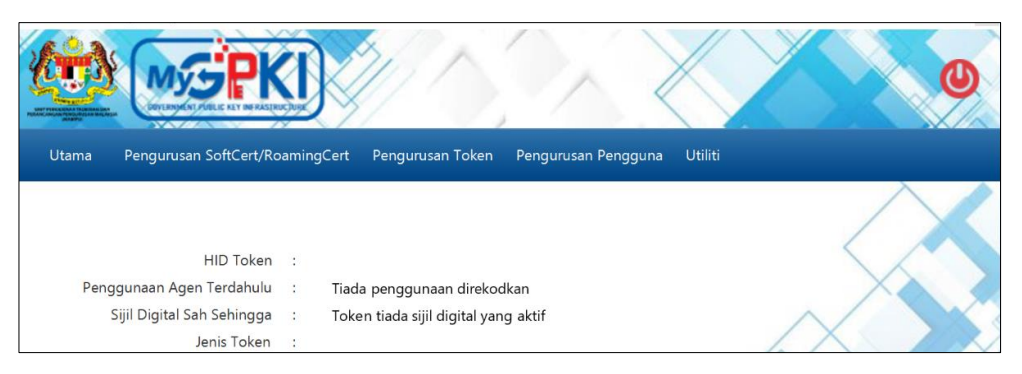

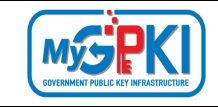

#### 4.2.2 Reset PIN

Fungsi ini membenarkan pengguna untuk menetapkan semula PIN Token sekiranya token disekat.

Langkah-langkah:

- 1. Pastikan token telah dimasukkan ke USB Port.
- 2. Pastikan GPKI AGENT 3.0 telah diaktifkan. Skrin GPKI AGENT 3.0 akan dipaparkan seperti berikut:

| Utama Pengurusan SuffCert/Roa                                                      | mingCet Pengunusan Token                                         | Rerguruson Perggure | usan | 0 |
|------------------------------------------------------------------------------------|------------------------------------------------------------------|---------------------|------|---|
| HD Taken<br>Penggunaan Agon Terdahulu<br>Sijil Digital Sah Sehingga<br>Jenis Token | : 1466330002310316<br>: 1408/2000175129<br>: 12/06/2021<br>: 5T3 |                     |      |   |
| 1120 Hoy Clots Tempelikaro                                                         |                                                                  |                     |      |   |

- 3. Klik pada menu [Pengurusan Token] dan klik pada sub menu [Reset PIN].
- 4. Skrin Permohonan Reset PIN akan dipaparkan seperti berikut:

| No. Siri Token:<br>No. MyKad: 200812055090 | Reset PIN       |              |       |
|--------------------------------------------|-----------------|--------------|-------|
| No. MyKad: 200812055090                    | No. Siri Token: |              |       |
|                                            | No. MyKad:      | 200812055090 |       |
| Hantar Batal                               |                 | Hantar       | Batal |

5. Masukkan **No. MyKad** dan klik butang [Hantar].

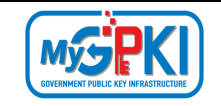

6. Skrin seterusnya akan dipaparkan seperti berikut:

| ama Pengurusan Soft                                    | Cert/RoamingCert          | Pengurusan Token | Pengurusan Pengo | guna Utiliti |
|--------------------------------------------------------|---------------------------|------------------|------------------|--------------|
| Reset PIN                                              |                           |                  |                  |              |
|                                                        |                           |                  |                  |              |
| No. Siri Token:                                        | 68024256060               | 90114            |                  |              |
| No. Siri Token:<br>No. MyKad:                          | 68024256060<br>8201140962 | 221              |                  |              |
| No. Siri Token:<br>No. MyKad:<br>PIN Unblock (SO PIN): | 68024256060<br>8201140962 | 990114<br>221 Ja | na SO PIN        |              |

- 7. GPKI AGENT 3.0 akan memaparkan No. Siri Token.
- 8. Klik butang [Jana SO PIN]. Sistem akan memaparkan popup skrin "Permohonan SO PIN".
- 9. Pilih Soalan Rahsia dan masukkan Jawapan.
- 10. Klik butang [Hantar] untuk mendapatkan SO PIN.

| ama Pengurusan Sof                         | Soalan Rahsia: | Tarikh lahir ibu a | nda (contoh: 01011950) | · · · ]      |
|--------------------------------------------|----------------|--------------------|------------------------|--------------|
|                                            | Jawapan:       | 1234               |                        |              |
| Reset PIN                                  |                |                    |                        | Hantar Batal |
| No. Siri Token:                            | 289519F98      | 07F801E            |                        | X            |
| No. MyKad:                                 | 2008120        | 055090             | 1                      |              |
| PIN Unblock (SO PIN):<br>PIN Token Baharu: |                |                    | Jana SO PIN            |              |
| Pengesahan PIN Token Ba                    | haru:          |                    |                        |              |
|                                            | Reset PI       | N Batal            |                        |              |

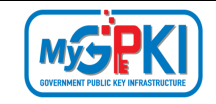

11. SO PIN akan dipaparkan secara automatik pada ruangan **PIN Unblock (SO PIN)** seperti berikut:

| No. Siri Token:           | 289519F9807F801E |             |
|---------------------------|------------------|-------------|
| No. MyKad:                | 870202045783     |             |
| PIN Unblock (SO PIN):     | •••••            | Jana SO PIN |
| PIN Token Baharu:         |                  | ]           |
| Pengesahan PIN Token Baha | aru:             | ]           |
|                           | Reset PIN Batal  |             |

- 12. Masukkan PIN Token Baharu dan Pengesahan PIN Token Baharu.
- Klik butang [Reset PIN] dan sistem akan memaparkan mesej "Transaksi Berjaya" seperti berikut:

|                         | 🔎 Mesej            | ×           |
|-------------------------|--------------------|-------------|
| Reset PIN               | _                  |             |
| No. Siri Token:         | Transaksi berjaya. |             |
|                         |                    | ОК          |
| No. MyKad:              |                    |             |
| PIN Unblock (SO PIN):   | •••••              | Jana SO PIN |
|                         |                    |             |
| PIN Token Baharu:       | •••••              |             |
| Pengesahan PIN Token Ba | haru:              | ]           |
|                         |                    |             |
|                         | Keset PIN Batal    |             |

#### Nota:

Pengguna diingatkan supaya tidak membuat Reset PIN sekiranya tiada keperluan. Ini kerana setiap token hanya diberikan 10 kali percubaan sahaja. Sekiranya 10 percubaan telah digunakan, SO PIN token akan disekat dan token tidak boleh digunakan lagi. Pengguna perlu membuat permohonan pembatalan Sijil Digital dan membuat Permohonan Penggantian Sijil Digital.

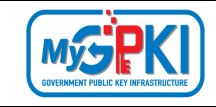

#### 4.1.3 Tukar PIN

Fungsi ini membenarkan pengguna untuk menukar PIN Sijil Digital Token.

Langkah-langkah:

- 1. Pastikan token telah dimasukkan ke USB Port.
- 2. Pastikan GPKI AGENT 3.0 telah diaktifkan. Skrin GPKI AGENT 3.0 akan dipaparkan seperti berikut:

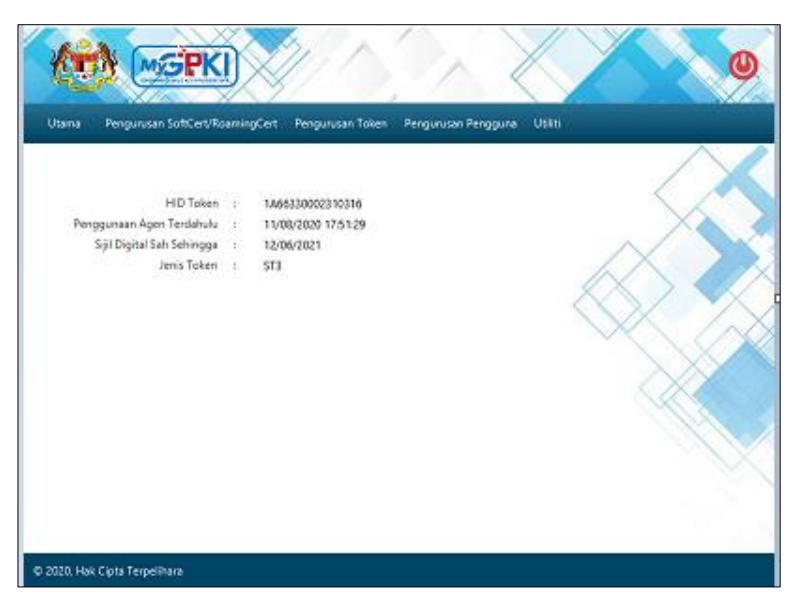

3. Klik pada menu [Pengurusan Token] dan klik pada sub menu [Tukar PIN].

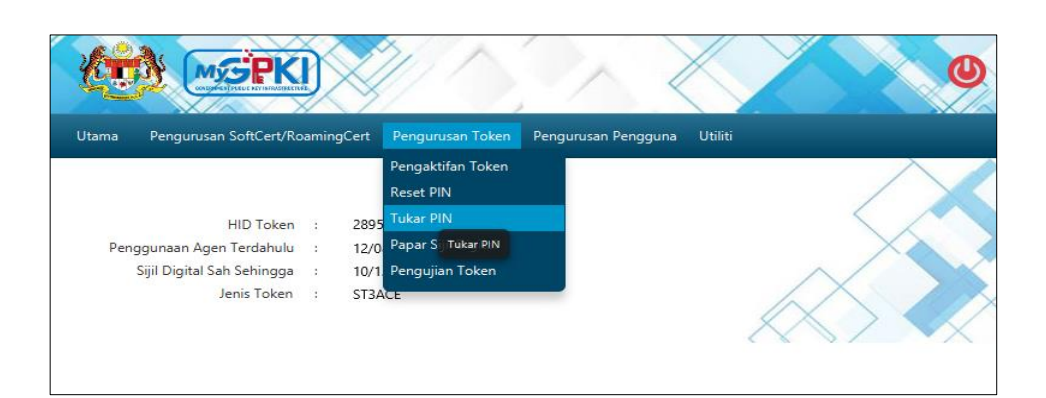

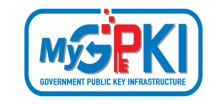

4. Agen GPKI akan memaparkan skrin Tukar PIN seperti berikut:

| Tukar PIN              |           |       |
|------------------------|-----------|-------|
| PIN Token:             | •••••     |       |
| PIN Baharu:            | •••••     |       |
| Pengesahan PIN Baharu: | •••••     |       |
|                        | Tukar PIN | Batal |
|                        |           |       |

- 5. Masukkan PIN Token (PIN Semasa), PIN Baharu dan Pengesahan PIN Baharu.
- 6. Klik butang [Tukar PIN] untuk menukar PIN Token.
- 7. Skrin mesej "Transaksi berjaya" akan dipaparkan seperti berikut:

| 🔎 Mesej            | ×  |
|--------------------|----|
| Transaksi berjaya. |    |
|                    | ОК |

- 8. Klik butang [OK] untuk menutup skrin mesej.
- 9. Pengguna boleh menggunakan token dengan memasukkan PIN baharu.

#### 4.1.4 Papar Sijil Digital Token dalam GPKI AGENT 3.0

Langkah-langkah:

 Pastikan GPKI AGENT 3.0 masih aktif dan klik pada menu [Pengurusan Token] kemudian klik pada sub menu [Papar Sijil Digital].

|                              |           |                     |                               | 0        |
|------------------------------|-----------|---------------------|-------------------------------|----------|
| Utama Pengurusan SoftCert/Ro | amingCert | Pengurusan Token    | Pengurusan Pengguna 🛛 Utiliti |          |
|                              |           | Pengaktifan Token   |                               | $\wedge$ |
|                              |           | Reset PIN           |                               |          |
| HID Token                    | : 6802    | Tukar PIN           |                               |          |
| Penggunaan Agen Terdahulu    | : 15/0    | Papar Sijil Digital |                               | XX       |
| Sijil Digital Sah Sehingga   | : 09/0    | Pengujian Token     | Papar Sijil Digital           |          |
| Jenis Token                  | : ST3     |                     |                               | $\times$ |

| Version 1.2 | Version 1.2 |  |
|-------------|-------------|--|
|-------------|-------------|--|

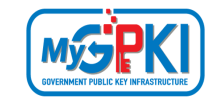

2. Skrin Maklumat Sijil Digital akan dipaparkan seperti berikut:

| na Penguru       | san SoftCert/RoamingCert                                                      | Pengurusan Token | Pengurusan Pengguna | Utiliti        |              |                   |
|------------------|-------------------------------------------------------------------------------|------------------|---------------------|----------------|--------------|-------------------|
| Maklumat Sijil [ | Digital                                                                       |                  |                     |                | <            | $\mathbf{i}$      |
| No. Siri         |                                                                               | Maklumat         | Tarikh Mula         | a Tarikh Akhir | Jenis Medium | Tindakan<br>Papar |
| 800101295332     | Issuer=Malaysia Premier CA<br>SURNAME=800101295332<br>Name: MAISARAH BINTI OS | G2<br>MAN        | 09/06/2020          | 09/07/2022     | token        | Yhayfant 😧        |
|                  |                                                                               |                  |                     |                |              |                   |

- 3. Klik pada ikon di bahagian kolum [Tindakan] untuk melihat maklumat lengkap sijil digital.
- 4. Agen GPKI akan memaparkan skrin *Certificate* seperti berikut:

| 🚂 Certificate                                                        | ×                |  |  |  |  |  |
|----------------------------------------------------------------------|------------------|--|--|--|--|--|
| General Details Certification Path                                   |                  |  |  |  |  |  |
| Certificate Information                                              |                  |  |  |  |  |  |
| Windows does not have enough information to verify this certificate. |                  |  |  |  |  |  |
|                                                                      |                  |  |  |  |  |  |
|                                                                      |                  |  |  |  |  |  |
| Issued to: AINA BINTI JAAFAR                                         |                  |  |  |  |  |  |
| Issued by: MAMPU Class 2 Test CA                                     | (ECC)            |  |  |  |  |  |
| Valid from 10/6/2020 to 10/12/202                                    | 0                |  |  |  |  |  |
|                                                                      |                  |  |  |  |  |  |
| Install Certificate                                                  | Issuer Statement |  |  |  |  |  |
|                                                                      | OF               |  |  |  |  |  |
|                                                                      | UK               |  |  |  |  |  |

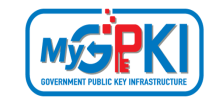

### 4.1.5 Pengujian Fungsi Token

Fungsi ini adalah bertujuan untuk memastikan Sijil Digital Token berfungsi dengan baik dan tidak mempunyai masalah untuk membuat fungsi *Signing, Verifying, Encrypt* dan *Decrypt*.

Langkah-langkah:

- 1. Pastikan token telah dimasukkan ke USB Port.
- 2. Klik pada menu [Pengurusan Token] dan klik pada sub menu [Pengujian Token].

|                              |       | Ķ     |                     |                | X              | 0              |
|------------------------------|-------|-------|---------------------|----------------|----------------|----------------|
| Utama Pengurusan SoftCert/Ro | aming | gCert | Pengurusan Token    | Pengurusan Pen | igguna Utiliti |                |
|                              |       |       | Pengaktifan Token   |                |                | $\wedge \land$ |
|                              |       |       | Reset PIN           |                |                |                |
| HID Token                    | :     | 6802  | Tukar PIN           |                |                |                |
| Penggunaan Agen Terdahulu    | :     | 15/0  | Papar Sijil Digital |                |                | $\times$       |
| Sijil Digital Sah Sehingga   | :     | 09/0  | Pengujian Token     |                |                |                |
| Jenis Token                  | 8     | ST3   |                     | Uji token      |                |                |

4. Sistem akan memaparkan skrin Pengujian Token seperti berikut:

|                                         |                               |                  |                     |         | Q |
|-----------------------------------------|-------------------------------|------------------|---------------------|---------|---|
| Utama Pen                               | igurusan SoftCert/RoamingCert | Pengurusan Token | Pengurusan Pengguna | Utiliti |   |
| Pengujia<br>No. MyKad:<br>PIN:<br>Data: | n Token                       |                  |                     |         |   |

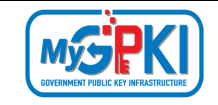

5. Masukkan **No. MyKad, PIN** dan **Data** untuk pengujian.

| Utama Pe  | engurusan SoftCert/RoamingCert | Pengurusan Token | Pengurusan Pengguna | Utiliti |
|-----------|--------------------------------|------------------|---------------------|---------|
|           |                                |                  |                     | /       |
| Penguji   | an Token                       |                  |                     | $\sim$  |
| No. MyKad | 800101295332                   |                  |                     |         |
| PIN:      | •••••                          |                  |                     |         |
|           | Uji Data                       |                  |                     |         |
| Data:     |                                |                  |                     | ×       |
|           | Batal Uji                      |                  |                     |         |
|           |                                |                  |                     |         |
|           |                                |                  |                     |         |

- 6. Klik butang [Uji] untuk menguji fungsi Sijil Digital Token.
- 7. Agen akan memaparkan keputusan pengujian seperti berikut:

| Penguija   | n Token      |                                                                                                    | $\langle \rangle$ |
|------------|--------------|----------------------------------------------------------------------------------------------------|-------------------|
| No. MyKad: | 820114096221 | Pengujian tandatangan dan verifikasi<br>Penyemakan jika agen aktif: Berjaya                                                       |                   |
| PIN:       | •••••        | Pengujian bermula                                                                                                    |                   |
| Data:      | Uji Data     | ID: 820114096221<br>Data: Uji Data<br>Keputusan tandatangan: Berjaya<br>Jenis kunci digital: RSA<br>Keputusan verifikasi: Berjaya |                   |
|            | Batal Uji    | Pengujian encrypt dan decrypt<br>Penyemakan jika agen aktif: Berjaya                                                              |                   |
|            |              | Pengujian bermula<br>ID: 820114096221<br>Data: Uji Data<br>Keputusan encrypt: Berjaya                                             |                   |

 Sekiranya semua status pengujian yang dipaparkan adalah berjaya, Sijil Digital Token yang diuji sedia untuk digunakan. Sekiranya terdapat status ralat, pengguna perlu laporkan pada Meja Bantuan MyGPKI.

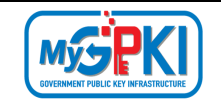

#### 4.3 PENGURUSAN PENGGUNA

### 4.3.1 Kemas kini Profil Pengguna

Fungsi ini membenarkan pengguna untuk mengemas kini profil pengguna menggunakan GPKI AGENT 3.0.

Langkah-langkah:

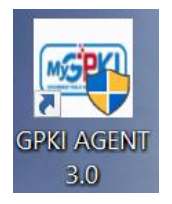

1. Klik pada [*shortcut icon*] **GPKI AGENT 3.0** di skrin Desktop pengguna atau

[Start > All Program > GPKI AGENT 3.0 > GPKI AGENT 3.0] untuk mengaktifkan servis GPKI AGENT 3.0.

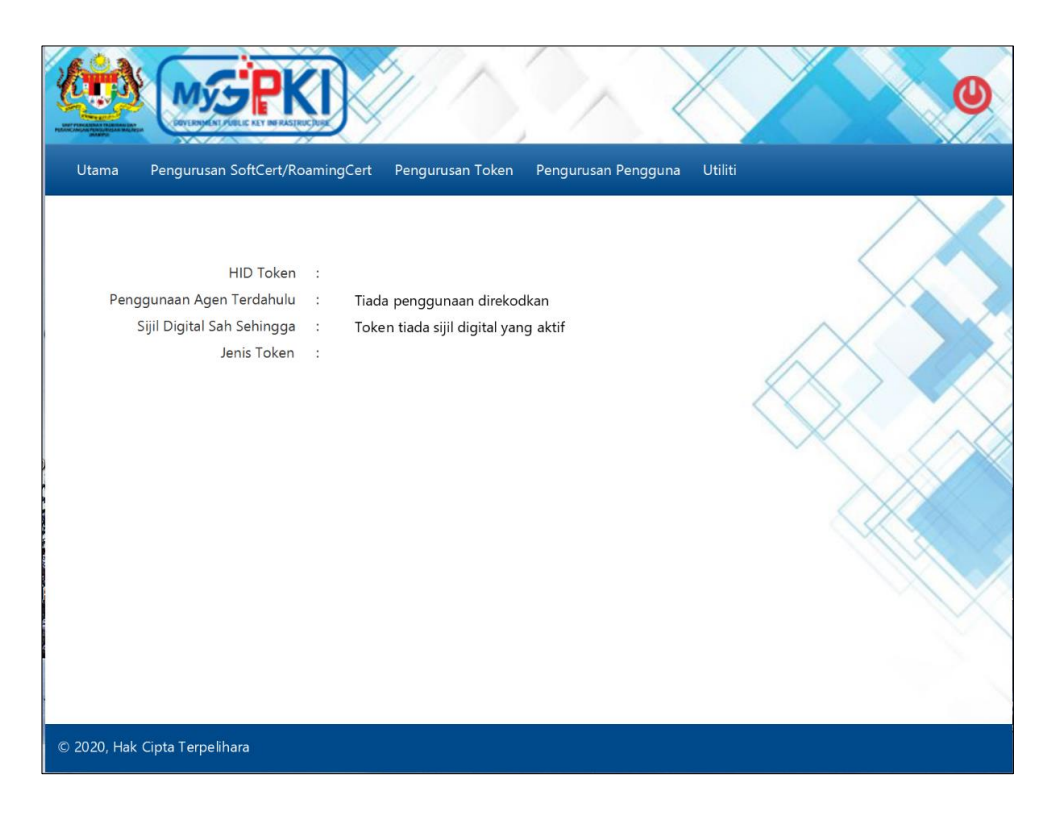

|   | Version 1.2 | MANUAL PENGGUNA GPKI AGENT 3.0 | Page <b>45</b> of <b>62</b> |
|---|-------------|--------------------------------|-----------------------------|
| 1 |             |                                |                             |

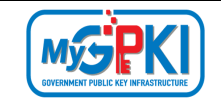

2. Klik pada menu [Pengurusan Pengguna] dan klik sub menu [Kemas kini Profil].

| Utama Pengurusan SoftCert/Ro | amingCert | Pengurusan Token  | Pengurusan Pengguna Utiliti                      |
|------------------------------|-----------|-------------------|--------------------------------------------------|
|                              |           |                   | Kemas kini Profil                                |
|                              |           |                   | Tukar Soalan dan Imej Kemas kini Profil Pengguna |
| HID Token                    | : 680     | 02425606090114    |                                                  |
| Penggunaan Agen Terdahulu    | : 15,     | /09/2020 09:48:15 | X                                                |
| Sijil Digital Sah Sehingga   | : 09,     | /07/2022          |                                                  |
| Jenis Token                  | : ST3     | 3                 |                                                  |

3. Agen GPKI akan memaparkan skrin Kemas kini Profil Pengguna seperti berikut:

|                        | Myse<br>averaged in the life of the      | KI                        |                  |                     | $\langle$ |
|------------------------|------------------------------------------|---------------------------|------------------|---------------------|-----------|
| Utama                  | Pengurusan SoftCe                        | rt/RoamingCert            | Pengurusan Token | Pengurusan Pengguna | Utiliti   |
| <b>Kema</b><br>No. Myk | <b>s kini Profil Pe</b><br>(ad:<br>Batal | e <b>ngguna</b><br>Hantar |                  |                     |           |

4. Masukkan **No. MyKad** dan klik butang [Hantar]. Agen GPKI akan paparkan skrin seperti berikut:

| ama Penguru                                     | san SoftCert/RoamingCert | Pengurusan Token | Pengurusan Pengguna | Utiliti |
|-------------------------------------------------|--------------------------|------------------|---------------------|---------|
|                                                 |                          |                  |                     |         |
| 10 (155 50                                      | n (2005)                 |                  |                     |         |
| Kemas kini F                                    | Profil Pengguna          |                  |                     |         |
| No. MyKad:                                      | 820114096221             |                  |                     |         |
|                                                 |                          | _                |                     |         |
| Jenis Medium:                                   | Sijil Digital Token      |                  |                     |         |
| Jenis Medium:<br>Soalan Rahsia 1:               | Sijil Digital Token      |                  |                     | •       |
| Jenis Medium:<br>Soalan Rahsia 1:<br>Jawapan 1: | Sijil Digital Token      |                  |                     | •       |

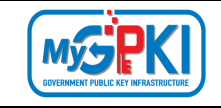

- 5. Pilih Soalan Rahsia 1 dan masukkan Jawapan 1.
- 6. Pilih Soalan Rahsia 2 dan masukkan Jawapan 2.
- 7. Klik butang [Hantar]. Agen GPKI akan paparkan maklumat terperinci pengguna untuk kemas kini profil seperti berikut:

| REAL TRUE DESCRIPTION DESCRIPTION | TADULIE KEY INFRASTRUCTURE                                           |                 |                               |
|-----------------------------------|----------------------------------------------------------------------|-----------------|-------------------------------|
| ama Pengurusa                     | n SoftCert/RoamingCert Pengurusan Token                              | Pengurusan Peng | ıguna Utiliti                 |
|                                   |                                                                      |                 | $\land$                       |
| Kemas kini Pr                     | ofil Pengguna                                                        |                 |                               |
| No. MyKad:                        | 820114096221                                                         |                 |                               |
| Nama Penuh:                       | IDRIS AALI BIN HARUN                                                 |                 |                               |
| Sistem ICT Kerajaan               | : [iGFMAS, ePerolehan]                                               |                 |                               |
| Kementerian/Agens                 | ii: JABATAN AKAUNTAN NEGARA MALAYSIA                                 |                 |                               |
|                                   | PEJABAT AKAUNTAN NEGARA MALAYSIA                                     |                 |                               |
| Alamat Agensi:                    | KEMENTERIAN KEWANGAN, P<br>PUSAT PENTADBIRAN KERAJAAN<br>PERSEKUTUAN |                 |                               |
| Poskod:                           | 62100                                                                | Negeri:         | WILAYAH PERSEKUTUAN PUTRAJAYA |
| E-mel:                            | idris.harun@dispostable.com                                          | No. Faks:       | 0222222222                    |
|                                   |                                                                      | <b></b>         |                               |

- 8. Kemas kini maklumat pengguna dan klik butang [Simpan].
- 9. Agen GPKI akan paparkan mesej "Transaksi Berjaya" seperti berikut:

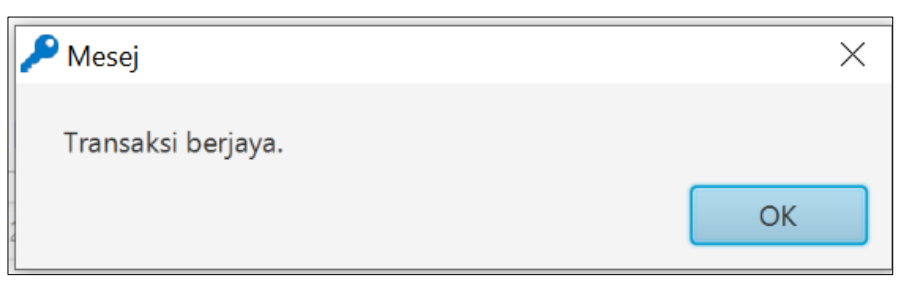

10. Klik butang [OK], agen GPKI akan memaparkan skrin Utama.

|             |                                                                                                    | Ø                           |
|-------------|----------------------------------------------------------------------------------------------------|-----------------------------|
|             | HID Token : 6802425606090114<br>Penggunaan Agen Terdahulu : 15/09/2020 09:48:15<br>Sijiil Digital Sah Sehingga : 09/07/2022 |                             |
| Version 1.2 | Jenis Token : ST3<br>MANUAL PENGGUNA GPKI AGENT 3.0                                                                         | Page <b>47</b> of <b>62</b> |

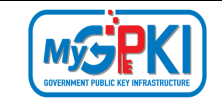

### 4.3.2 Tukar Soalan dan Imej Rahsia

Fungsi ini membenarkan pengguna untuk menukar Soalan Rahsia dan Imej Keselamatan menggunakan GPKI AGENT 3.0.

Langkah-langkah:

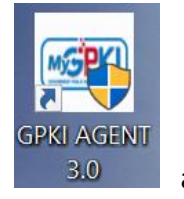

1. Klik pada [shortcut icon] GPKI AGENT 3.0 di skrin Desktop pengguna

atau

[Start > All Program > GPKI AGENT 3.0 > GPKI AGENT 3.0] untuk mengaktifkan servis GPKI AGENT 3.0.

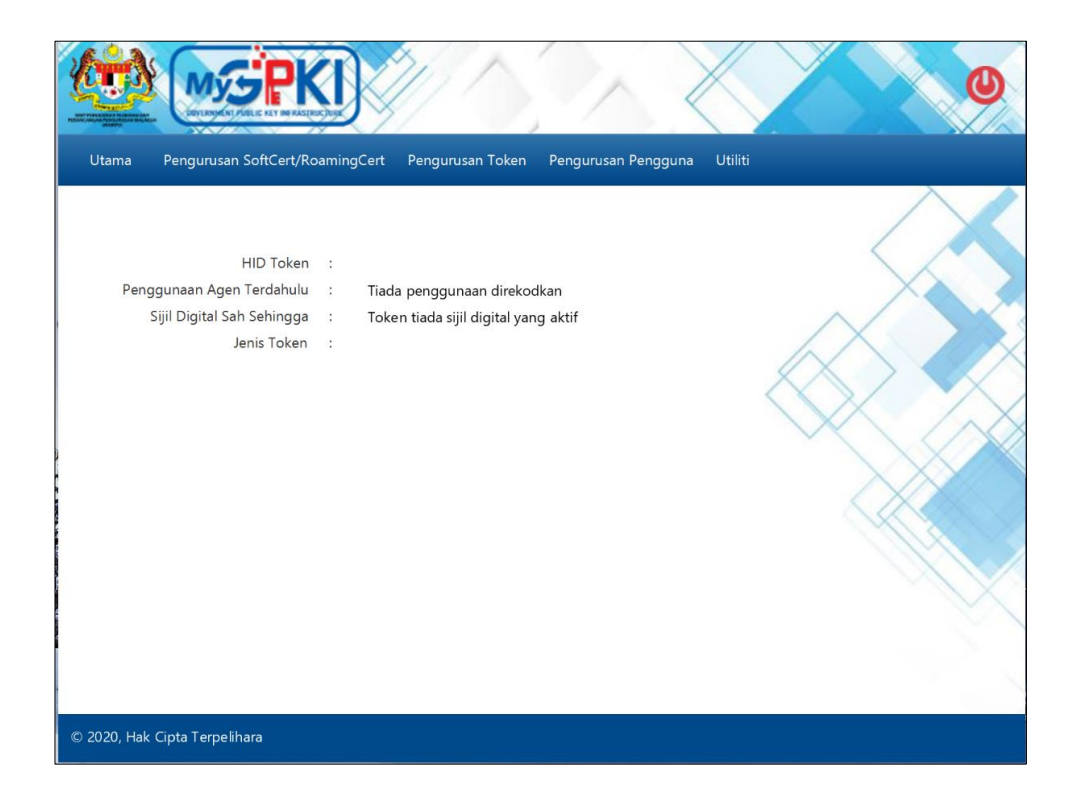

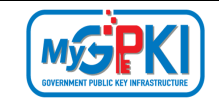

 Klik pada menu [Pengurusan Pengguna] dan klik sub menu [Tukar Soalan dan Imej Rahsia].

|                              |           |                  |                       | 0                            |
|------------------------------|-----------|------------------|-----------------------|------------------------------|
| Utama Pengurusan SoftCert/Ro | amingCert | Pengurusan Token | Pengurusan Pengguna   | Utiliti                      |
|                              |           |                  | Kemas kini Profil     | $\rightarrow$                |
|                              |           |                  | Tukar Soalan dan Imej |                              |
| HID Token                    | : 680     | 2425606090114    | ·                     | Tukar Soalan dan Imej Rahsia |
| Penggunaan Agen Terdahulu    | : 15/     | 09/2020 09:48:15 |                       | X                            |
| Sijil Digital Sah Sehingga   | : 09/     | 07/2022          |                       |                              |
| Jenis Token                  | : ST3     | 3                |                       |                              |

3. Agen GPKI akan memaparkan skrin Tukar Soalan dan Imej Rahsia seperti berikut:

|                            | MUSERKI<br>BYLINGKY FREE EXT OF RACECCLUS |                  |                 |              | 0 |
|----------------------------|-------------------------------------------|------------------|-----------------|--------------|---|
| Utama P                    | engurusan SoftCert/RoamingCert            | Pengurusan Token | Pengurusan Peng | guna Utiliti |   |
| <b>Tukar S</b><br>No. MyKa | d:Batal Hantar                            |                  |                 |              |   |

4. Masukkan **No. MyKad** dan klik butang [Hantar]. Agen GPKI akan paparkan skrin seperti berikut:

| Utama   | Penguru   | isan SoftCert/RoamingCert | Pengurusan Token | Pengurusan Pengguna | Utiliti |   |
|---------|-----------|---------------------------|------------------|---------------------|---------|---|
|         |           |                           |                  |                     |         |   |
| Tuka    | r Soala   | n dan Imej Rahsia         |                  |                     |         |   |
| No. My  | /Kad:     | 820114096221              |                  |                     |         |   |
| Jenis N | ledium:   | Sijil Digital Token       | ~                |                     |         | / |
| Soalan  | Rahsia 1: | Pilih Soalan              |                  |                     | •       | X |
| Jawapa  | an 1:     |                           |                  |                     |         | 1 |
| Soalan  | Rahsia 2: | Pilih Soalan              |                  |                     | •       |   |
| Jawapa  | an 2:     |                           |                  |                     |         |   |
|         |           | Batal Seterusnya          | 1                |                     |         |   |

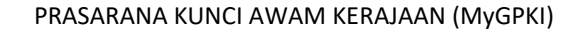

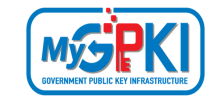

- Pilih Soalan Rahsia 1 dan masukkan Jawapan 1 (Soalan dan Jawapan Rahsia 1 semasa).
- 6. Pilih **Soalan Rahsia 2** dan **masukkan Jawapan 2** (Soalan dan Jawapan Rahsia 1 semasa).
- 7. Klik butang [Hantar]. Agen GPKI akan paparkan skrin seperti berikut:

| Utama    | Pengurusar            | n SoftCert/RoamingCert | Pengurusan Token | Pengurusan Pengguna | Utiliti |
|----------|-----------------------|------------------------|------------------|---------------------|---------|
| Tukar    | <sup>.</sup> Soalan d | dan Imej Rahsia        |                  |                     |         |
| No. Myk  | Kad:                  | 820114096221           |                  |                     |         |
| Soalan F | Rahsia 1:             | Pilih Soalan           |                  |                     | •       |
| Jawapan  | n 1:                  |                        |                  |                     | X       |
| Soalan F | Rahsia 2:             | Pilih Soalan           |                  |                     | •       |
| Jawapan  | n 2:                  |                        |                  |                     |         |
| Imej Kes | selamatan :           | Piih Imej 🔹            |                  |                     |         |
|          |                       | Batal Simpa            | n                |                     |         |

- Pilih Soalan Rahsia 1 dan masukkan Jawapan 1 untuk menukar Soalan dan Jawapan Rahsia 1.
- Pilih Soalan Rahsia 2 dan masukkan Jawapan 2 untuk menukar Soalan dan Jawapan Rahsia 2.

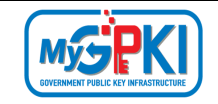

10. Pilih Imej Keselamatan untuk menukar Imej Keselamatan.

| Jtama Peng    | urusan SoftCert/RoamingCert  | Pengurusan Token      | Pengurusan Pengguna | Utiliti |
|---------------|------------------------------|-----------------------|---------------------|---------|
| Tukar Soa     | lan dan Imej Rahsia          |                       |                     |         |
| No. MyKad:    | 820114096221                 |                       |                     |         |
| Soalan Rahsia | 1: Tarikh lahir ibu anda (co | ontoh: 01011950)      |                     | •       |
| Jawapan 1:    | •••••                        |                       |                     | X       |
| Soalan Rahsia | 2: No plat kereta pertama    | ayah anda (contoh: 20 | 50)                 | •       |
| Jawapan 2:    | ••••                         |                       |                     |         |
| lmej Keselam  | atan :                       |                       |                     |         |
|               | Batal Simpa                  | in                    |                     |         |

11. Klik butang [Simpan]. Agen GPKI akan paparkan mesej "Transaksi Berjaya" seperti berikut:

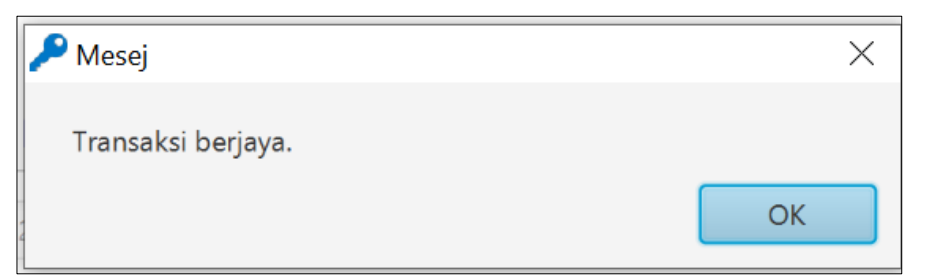

12. Klik butang [OK], agen GPKI akan memaparkan skrin Utama.

|                                                                                     |                                                                      |                             | 0 |
|-------------------------------------------------------------------------------------|----------------------------------------------------------------------|-----------------------------|---|
| Utama Pengurusan SoftCert/Ro                                                        | amingCert Pengurusan Token                                           | Pengurusan Pengguna Utiliti |   |
| HID Token<br>Penggunaan Agen Terdahulu<br>Sijil Digital Sah Sehingga<br>Jenis Token | : 6802425606090114<br>: 15/09/2020 09:48:15<br>: 09/07/2022<br>: ST3 |                             |   |

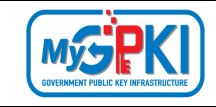

#### 4.4 UTILITI

Fungsi ini membenarkan pengguna untuk menguji fungsi Sijil Digital, menyediakan pautan terus ke MyGPKI Desk, menukar tetapan Agen GPKI untuk mod Latihan, memaparkan versi agen dan fungsi update agen terkini.

### 4.4.1 Pengujian Medium

Fungsi ini adalah bertujuan untuk menguji Sijil Digital Pengguna setelah pengaktifan Berjaya dilaksanakan. Fungsi ini memastikan Sijil Digital Pengguna tidak mempunyai masalah untuk membuat fungsi *Signing, Verifying, Encrypt* dan *Decrypt*.

a) Pengujian Medium - Token

Langkah-langkah:

- 1. Pastikan token telah dimasukkan ke USB Port.
- Klik pada menu [Utiliti] > [Pengujian Medium] dan klik pada sub menu [Pengujian Token].

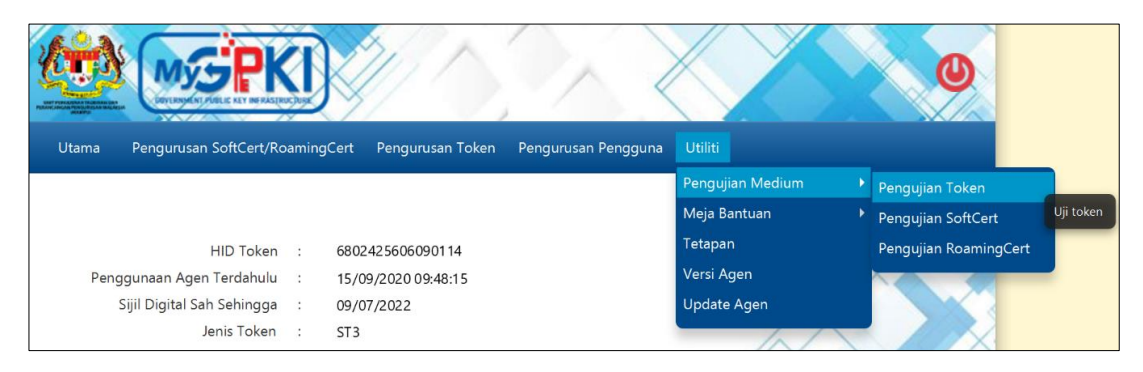

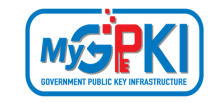

3. Sistem akan memaparkan skrin Pengujian Token seperti berikut:

|          | MUSEPKI)                       |                   |                   | $\left \right\rangle$ |         |
|----------|--------------------------------|-------------------|-------------------|-----------------------|---------|
| Itama P  | Pengurusan SoftCert/RoamingCer | t Pengurusan Toke | en Pengurusan Pen | gguna Utiliti         |         |
|          |                                |                   |                   |                       | $\land$ |
| Penguj   | ian Token                      |                   |                   |                       |         |
| No. MyKa | d:                             |                   |                   |                       |         |
| PIN:     |                                |                   |                   |                       |         |
|          | Uji Data                       |                   |                   |                       |         |
| Data:    |                                |                   |                   |                       |         |
|          | Detail 11                      |                   |                   |                       |         |
|          | Batal Uji                      |                   |                   |                       |         |
|          |                                |                   |                   |                       |         |

4. Masukkan **No. MyKad, PIN** dan **Data** untuk pengujian.

| tama Pen   | gurusan SoftCert/RoamingCert | Pengurusan Token | Pengurusan Pengguna | Utiliti |
|------------|------------------------------|------------------|---------------------|---------|
| Donguiia   | n Takan                      |                  |                     | <       |
| No. MyKad: | 800101295332                 |                  |                     |         |
| PIN:       | •••••                        |                  |                     |         |
|            | Uji Data                     |                  |                     |         |
| Data:      |                              |                  |                     |         |
|            | Batal Uji                    |                  |                     |         |
|            |                              |                  |                     |         |
|            |                              |                  |                     |         |

5. Klik butang [Uji] untuk menguji fungsi Sijil Digital Token.

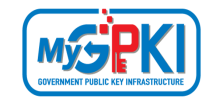

6. Agen akan memaparkan keputusan pengujian seperti berikut:

| Pengujia   | n Token      |                                                                             |   |
|------------|--------------|-----------------------------------------------------------------------------|---|
| No. MyKad: | 820114096221 | Pengujian tandatangan dan verifikasi<br>Penyemakan jika agen aktif: Berjaya | × |
| PIN:       | •••••        | Pengujian bermula                                                           |   |
|            | Uji Data     | ID: 820114096221<br>Data: Uji Data                                          |   |
| Data:      |              | Jenis kunci digital: RSA<br>Keputusan verifikasi: Berjaya                   |   |
|            | Batal Uji    | Pengujian encrypt dan decrypt<br>Penyemakan jika agen aktif: Berjaya        |   |
|            |              | Pengujian bermula<br>ID: 820114096221                                       | 5 |
|            |              | Data: Uji Data<br>Keputusan encrypt: Beriava                                |   |
|            |              | Keputusan decrypt: Berjaya                                                  |   |
|            |              | -Pengujian Tamat-                                                           |   |

- Sekiranya semua status pengujian yang dipaparkan adalah berjaya, Sijil Digital Token yang diuji sedia untuk digunakan. Sekiranya terdapat status ralat, pengguna perlu laporkan pada Meja Bantuan MyGPKI.
- b) Pengujian Medium SoftCert

Langkah-langkah:

- Prasyarat: Pastikan SoftCert telah diaktifkan di bahagian Pengurusan SoftCert/RoamingCert > Pengaktifan Sijil Digital.
- Klik pada menu [Utiliti] > [Pengujian Medium] dan klik pada sub menu [Pengujian SoftCert].

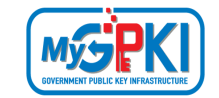

|                              |       |                                           |                  |   | 0                          |
|------------------------------|-------|-------------------------------------------|------------------|---|----------------------------|
| Utama Pengurusan SoftCert/Ro | aming | Cert Pengurusan Token Pengurusan Pengguna | Utiliti          |   |                            |
|                              |       |                                           | Pengujian Medium |   | Pengujian Token            |
|                              |       |                                           | Meja Bantuan     | ۲ | Pengujian SoftCert         |
| HID Token                    | :     | 6802425606090114                          | Tetapan          |   | Pengujian Roa Uji SoftCert |
| Penggunaan Agen Terdahulu    | :     | 15/09/2020 09:48:15                       | Versi Agen       | 1 |                            |
| Sijil Digital Sah Sehingga   | :     | 09/07/2022                                | Update Agen      |   |                            |
| Jenis Token                  | :     | ST3                                       |                  |   |                            |

3. Masukkan **No. MyKad, PIN** dan **Data** untuk pengujian dan klik butang [Uji].

| No. MyKad | k          |  |
|-----------|------------|--|
| PIN:      |            |  |
|           | Uji Data   |  |
| Data:     |            |  |
|           | liii Batal |  |
|           |            |  |

4. Agen akan memaparkan keputusan pengujian seperti berikut:

| No. MyKad: | 880515035090 | Pengujian tandatangan dan verifikasi |  |
|------------|--------------|--------------------------------------|--|
|            |              | Penyemakan jika agen aktif: Berjaya  |  |
| PIN:       | •••••        | Pengujian bermula                    |  |
|            | Uii Data     | ID: 740711045090                     |  |
|            | Uji Data     | Data: Uji Data                       |  |
| Data:      |              | Keputusan tandatangan: Berjaya       |  |
|            |              | Jenis kunci digital: RSA             |  |
|            |              | Keputusan verifikasi: Berjaya        |  |
|            | Uji Batal    | Pengujian encrypt dan decrypt        |  |
|            |              | Penyemakan jika agen aktif: Berjaya  |  |
|            |              | Pengujian bermula                    |  |
|            |              | ID: 740711045090                     |  |

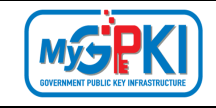

c) Pengujian Medium - RoamingCert

Langkah-langkah:

- Prasyarat: Pastikan RoamingCert telah diaktifkan di bahagian Pengurusan SoftCert/RoamingCert > Pengaktifan Sijil Digital.
- Klik pada menu [Utiliti] > [Pengujian Medium] dan klik pada sub menu [Pengujian RoamingCert].

| C MG PK                       |                                                |                      | 0                     |
|-------------------------------|------------------------------------------------|----------------------|-----------------------|
| Utama Pengurusan SoftCert/Roa | amingCert Pengurusan Token Pengurusan Pengguna | Utiliti              |                       |
|                               |                                                | Pengujian Medium 🔹 🕨 | Pengujian Token       |
|                               |                                                | Meja Bantuan 🔹 🕨     | Pengujian SoftCert    |
| HID Token                     | : 6802425606090114                             | Tetapan              | Pengujian RoamingCert |
| Penggunaan Agen Terdahulu     | : 15/09/2020 09:48:15                          | Versi Agen           | Uji RoamingCert       |
| Sijil Digital Sah Sehingga    | : 09/07/2022                                   | Update Agen          |                       |
| Jenis Token                   | : ST3                                          |                      |                       |

5. Agen GPKI akan memaparkan skrin seperti berikut:

| Pengujia   | n RoamingCert |  |
|------------|---------------|--|
| No. MyKad: |               |  |
| PIN:       |               |  |
|            | Uji Data      |  |
| Data:      |               |  |
|            |               |  |
|            | Batal Uji     |  |
|            |               |  |
|            |               |  |

6. Masukkan No. MyKad, PIN dan Data untuk pengujian dan klik butang [Uji].

| Pengujia   | n RoamingCert |  |
|------------|---------------|--|
| No. MyKad: | 920902015154  |  |
| PIN:       | •••••         |  |
|            | Uji Data      |  |
| Data:      |               |  |
|            |               |  |
|            | Batal Uji     |  |
|            |               |  |

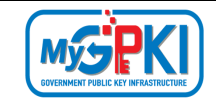

7. Agen akan memaparkan keputusan pengujian seperti berikut:

| Utama P  | Pengurusan SoftCert/RoamingCert | Pengurusan Token Pengurusan Pengguna Utiliti                                                                                     |           |
|----------|---------------------------------|----------------------------------------------------------------------------------------------------|-----------|
| Penguj   | ian RoamingCert                 |                                                                                                    | $\langle$ |
| No. МуКа | d: 920902015154                 | Pengujian tandatangan dan verifikasi<br>Penyemakan jika agen aktif: Berjaya                                                      | X         |
| PIN:     | •••••                           | Pengujian bermula                                                                                                    |           |
| Data:    | Uji Data                        | ID: 920902015154<br>Data: Uji Data<br>Keputusan tandatangan: Berjaya<br>Jenis kunci digital: EC<br>Keputusan verifikasi: Berjaya |           |
|          | Batal Uji                       | Pengujian encrypt dan decrypt<br>Penyemakan jika agen aktif: Berjaya                                                             |           |
|          |                                 | Pengujian bermula<br>ID: 920902015154                                                                                            | \$        |

#### 4.4.2 Meja Bantuan

Fungsi ini menyediakan pautan terus ke GPKI Desk untuk pengguna melihat Soalan Lazim (FAQ) dan membuat aduan di Portal MyGPKI Desk.

Langkah-langkah:

1. Klik pada menu [Utiliti] > [Meja Bantuan] dan klik pada sub menu [Aduan].

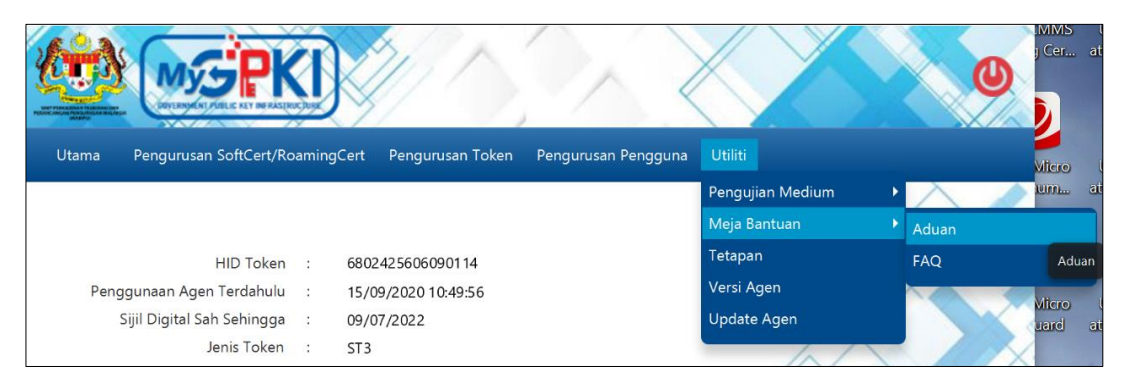

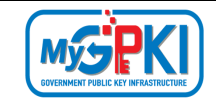

2. Agen GPKI akan terus ke halaman Portal MyGPKI Desk seperti berikut:

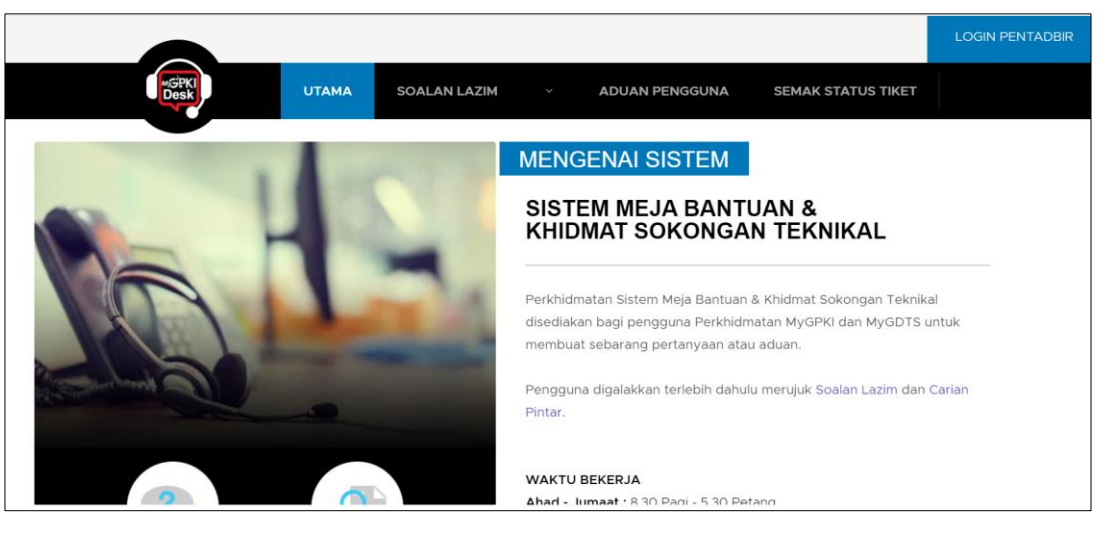

- 3. Pengguna boleh membuat aduan di Portal MyGPKI Desk.
- 4. Pergi ke GPKI AGENT 3.0 semula, klik pada menu [Utiliti] > [Meja Bantuan] dan klik pada sub menu [FAQ].

|                              |          |                       |                     |                  | 0             |
|------------------------------|----------|-----------------------|---------------------|------------------|---------------|
| Utama Pengurusan SoftCert/Rc | aming    | Cert Pengurusan Token | Pengurusan Pengguna | Utiliti          |               |
|                              |          |                       |                     | Pengujian Medium | $\land \land$ |
|                              |          |                       |                     | Meja Bantuan 🔹 🕨 | Aduan         |
| HID Token                    | 3        | 6802425606090114      |                     | Tetapan          | FAQ           |
| Penggunaan Agen Terdahulu    | :        | 15/09/2020 10:49:56   |                     | Versi Agen       | FAQ           |
| Sijil Digital Sah Sehingga   | <b>(</b> | 09/07/2022            |                     | Update Agen      |               |
| Jenis Token                  | :        | ST3                   |                     |                  |               |

5. Agen GPKI akan terus ke halaman Soalan Lazim bagi Portal MyGPKI Desk seperti berikut:

|                                                                         |                                     |                                    |          |                               |                            | LOGIN PENTADBI |
|-------------------------------------------------------------------------|-------------------------------------|------------------------------------|----------|-------------------------------|----------------------------|----------------|
| MGPKI<br>Desk                                                           | UTAMA                               | SOALAN LAZIM                       |          | ADUAN PENGGUNA                | SEMAK STATUS TIKET         |                |
| UTAMA / SOALAN LAZIM                                                    |                                     |                                    |          |                               |                            |                |
| Soalan Lazim                                                            |                                     |                                    |          |                               |                            |                |
| Pengguna Baharu Sijil Digital Indivi<br>  MAMPU GPKI Agent 2.0   Pentad | du   Pembaharua<br>dbir Sistem GPKI | n Sijil Digital   Pemba<br>  Ralat | alan dan | Penggantian Sijil Digital   S | ijil Digital Pelayan (SSL) |                |

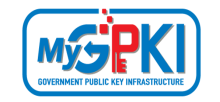

6. Pengguna boleh membuat rujukan di bahagian Soalan Lazim ini sekiranya terdapat masalah atau kemusykilan berkaitan Sistem MyGPKI.

#### 4.4.3 Tetapan

Fungsi ini adalah bertujuan untuk membuat tetapan agen kepada mod latihan. Fungsi ini digunakan oleh agensi pelaksana sekiranya terdapat ujian atau Latihan di agensi tersebut.

Langkah-langkah:

1. Klik pada menu [Utiliti] dan klik pada sub menu [Tetapan].

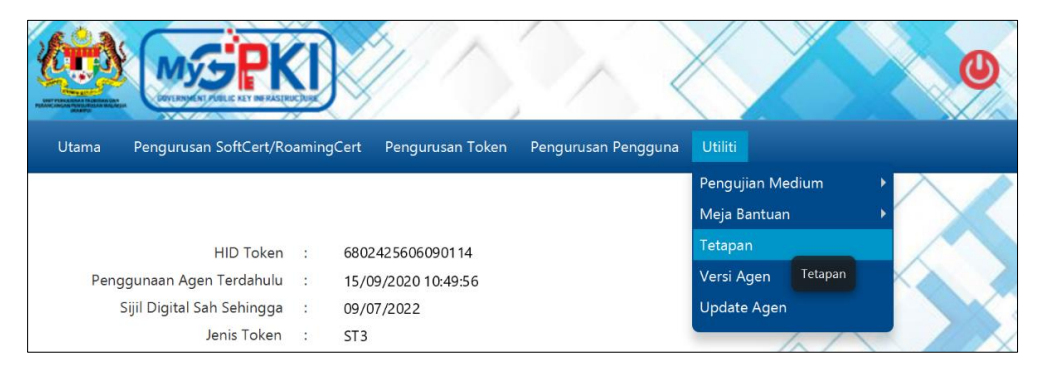

2. Agen GPKI akan memaparkan skrin seperti berikut:

| Utama  | Pengurusan SoftCert/RoamingCert | Pengurusan Token | Pengurusan Pengguna | Utiliti |
|--------|---------------------------------|------------------|---------------------|---------|
|        |                                 |                  |                     |         |
| Tetap  | ban                             |                  |                     |         |
| Mod La | oK                              |                  |                     |         |

- 3. Tandakan pada kotak checkbox **Mod Latihan** dan klik butang [OK].
- 4. Agen GPKI akan memaparkan mesej seperti berikut:

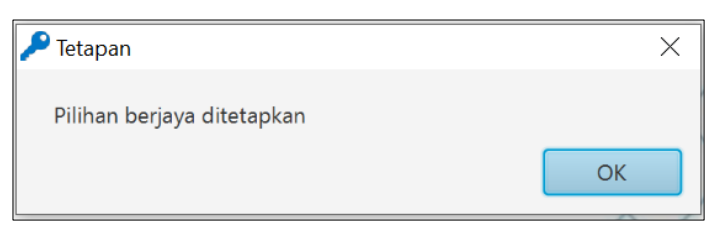

5. Klik butang [OK] untuk menutup skrin mesej Tetapan.

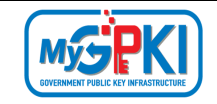

6. Mod Latihan telah Berjaya ditetapkan. Pengguna perlu menggunakan Sijil Digital Latihan / Ujian untuk membuat pengujian atau Latihan.

#### 4.4.4 Versi Agen

Fungsi ini adalah untuk memaparkan versi agen yang semasa.

Langkah-langkah:

1. Klik pada menu [Utiliti] dan klik pada sub menu [Versi Agen].

|                              | J    |                        |                     |                  | 0          |
|------------------------------|------|------------------------|---------------------|------------------|------------|
| Utama Pengurusan SoftCert/Ro | amin | gCert Pengurusan Token | Pengurusan Pengguna | Utiliti          |            |
|                              |      |                        |                     | Pengujian Medium | • 🔨 🥒      |
|                              |      |                        |                     | Meja Bantuan     |            |
| HID Token                    | :    | 6802425606090114       |                     | Tetapan          |            |
| Penggunaan Agen Terdahulu    | :    | 15/09/2020 10:49:56    |                     | Versi Agen       |            |
| Sijil Digital Sah Sehingga   | ;    | 09/07/2022             |                     | Update Agen      | Versi Agen |
| Jenis Token                  | :    | ST3                    |                     |                  |            |

2. Agen GPKI akan memaparkan skrin seperti berikut:

| 🔎 Versi Agen                 | ×  |
|------------------------------|----|
| GPKI AGENT 3.0 Release 2.0.1 |    |
|                              | ОК |

3. Klik butang [OK] untuk Kembali ke halaman Utama.

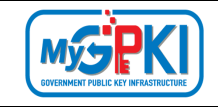

### 4.4.5 Update Agen

Fungsi ini adalah untuk pengguna menaik taraf GPKI AGENT 3.0 kepada fungsi yang terkini sekiranya terdapat *update* yang terbaru.

Langkah-langkah:

1. Klik pada menu [Utiliti] dan klik pada sub menu [Update Agen].

|                              |       |                                           |                  | 0                    |
|------------------------------|-------|-------------------------------------------|------------------|----------------------|
| Utama Pengurusan SoftCert/Ro | aming | Cert Pengurusan Token Pengurusan Pengguna | Utiliti          |                      |
|                              |       |                                           | Pengujian Medium | •                    |
|                              |       |                                           | Meja Bantuan     |                      |
| HID Token                    | :     | 6802425606090114                          | Tetapan          |                      |
| Penggunaan Agen Terdahulu    | ÷     | 15/09/2020 10:49:56                       | Versi Agen       |                      |
| Sijil Digital Sah Sehingga   | ;     | 09/07/2022                                | Update Agen      |                      |
| Jenis Token                  | :     | ST3                                       |                  | Kemaskini Versi Agen |

2. Sekiranya pengguna menggunakan GPKI AGENT 3.0 yang terkini, agen GPKI akan memaparkan skrin seperti berikut:

| 🔑 Mesej                                         | ×                                       |
|-------------------------------------------------|-----------------------------------------|
| Anda telah memasang GPKI Agent versi yang terki | ni.                                     |
|                                                 | ОК                                      |
|                                                 | ~ ~ ~ ~ ~ ~ ~ ~ ~ ~ ~ ~ ~ ~ ~ ~ ~ ~ ~ ~ |

3. Klik butang [OK] untuk Kembali ke halaman Utama.

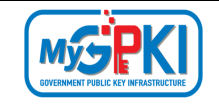

4. Sekiranya terdapat naik taraf GPKI AGENT 3.0, agen GPKI akan memaparkan skrin seperti berikut:

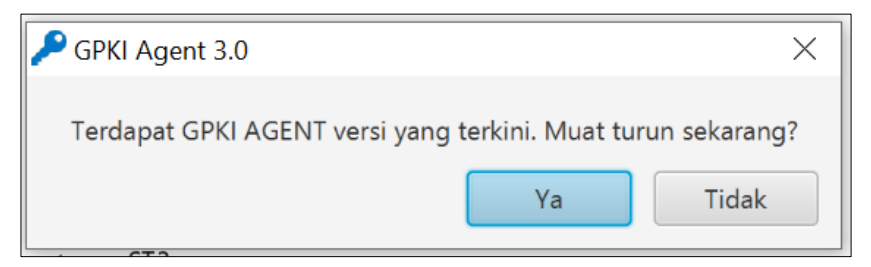

5. Klik butang [Ya] untuk muat turun versi agen GPKI terkini. Agen GPKI akan memuat turun GPKI AGENT 3.0 yang terkini dan terus memasang Agen GPKI ke dalam komputer pengguna.